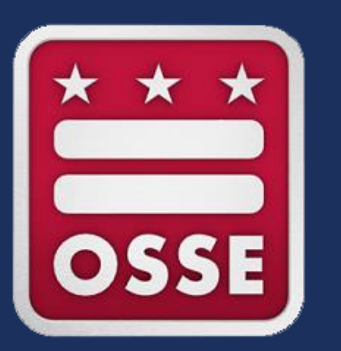

## Capital Quality Validation Webinar

Sept. 7, 2021

## Agenda

- Validation Overview
- Validation Timeline
- Authorized Representative
- Validation Process
  - How to Log In to Quickbase
  - How to Reset Your Password
  - How to Navigate to the Validation Page
  - How to Review Information
  - How to Submit Concerns
- Next Steps

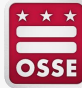

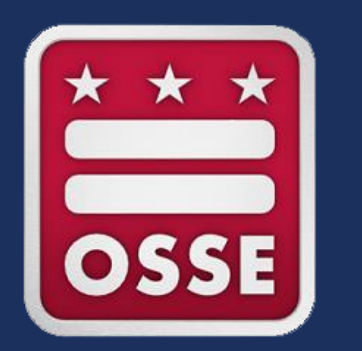

## **Validation Overview**

## **Validation Overview**

Each year, child development facility owners, center directors and home providers ("providers") have an opportunity to **review for accuracy** information that will be included in their facilities' Capital Quality profiles, which are accessed through <u>My Child</u> <u>Care DC</u>. In years when their facilities are eligible to be rated, providers also have an opportunity to review the observation score(s) used to calculate their facilities' Capital Quality ratings and designations and review the calculations for **accuracy**. This review process is referred to as validation.

Validation is a passive process, meaning if a provider does not submit any concerns during the validation period, the Office of the State Superintendent of Education (OSSE) considers the information to be <u>final.</u>

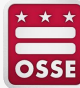

## Update for 2020-21 Validation

For the 2020-21 program year, OSSE will calculate Capital Quality ratings and designations for facilities with only one year of valid observation data (i.e., facilities initially designated Preliminary). All other facilities (i.e., facilities that have already been rated using two years of valid observation data and facilities that have no valid observation data) will **NOT** be rated.

# All providers will have the opportunity to validate information on their facilities' Capital Quality profiles.

Providers whose facilities are eligible to be rated will have the opportunity to validate their facilities' Capital Quality ratings and designations.

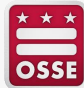

## Areas for Validation: Capital Quality Profile

- Point of contact for the facility;
- Contact type (e.g., owner/director, center director, home provider, other);
- Phone;
- Email address;
- Link to facility website;
- Accreditation type;
- Accreditation expiration date;
- Mission statement;
- List of research-based curricula used;
- List of research-based assessments used; and
- Whether teachers have paid planning time outside of classroom hours.

NOTE: For facilities that have already been rated using two years of valid observation data, current year and previous year Infant/Toddler Environment Rating Scale (ITERS), Family Child Care Environment Rating Scale (FCCERS) and/or Classroom Assessment Scoring System Pre-K (CLASS Pre-K) scores used to calculate the most recent observation-based Capital Quality designation were reviewed for accuracy during the 2018-19 program year validation period in fall 2019. This previously validated information is currently displayed on the Capital Quality profile on My Child Care DC; because this information will continue to be displayed on the Capital Quality profile, it will be displayed during the 2020-21 program year validation period for reference.

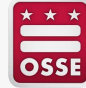

## Areas for Validation: Capital Quality Rating and Designation

- Capital Quality framework;
- Capital Quality group number;
- ITERS, FCCERS and/or CLASS Pre-K scores;
- Steps to calculate the Capital Quality rating and designation;
- Capital Quality rating (i.e., the numeric score that is between 0-100); and
- Capital Quality designation (i.e., Preliminary, Developing, Progressing, Quality or High-Quality).

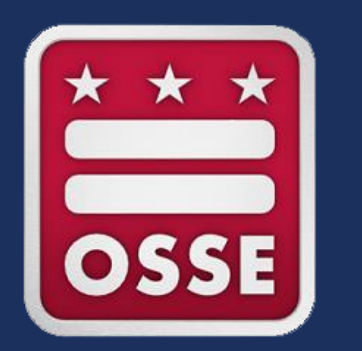

## **Validation Timeline**

## **Validation Timeline**

#### As a reminder, validation is a passive process, so no submissions are required.

| Timeline              | Action                                                                                                    |
|-----------------------|----------------------------------------------------------------------------------------------------|
| Sept. 13, 2021        | Validation period begins.                                                                                                    |
| Sept. 13-Oct. 1, 2021 | Authorized representatives (and any delegate authorized representatives) can<br>review information for accuracy. Only the authorized representatives can submit<br>concerns (if there are any) related to the accuracy of the information they are<br>reviewing.<br><b>Note: No action is required during this time.</b> |
| Oct. 1, 2021, 5 p.m.  | Validation period for authorized representatives closes. Deadline for authorized representatives to submit any concerns (none are required).                                                                                                    |
| Oct. 2-15, 2021       | Authorized representatives review any updated information.                                                                                                    |
| Oct. 15, 2021         | OSSE response period closes.                                                                                                    |

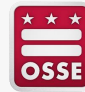

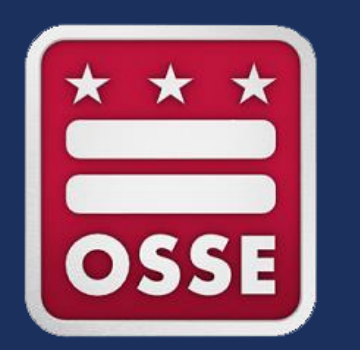

## **Authorized Representative**

## **Authorized Representative**

Each facility's authorized representative is the **point of contact** the licensee/provider submitted to the OSSE Division of Early Learning (DEL) licensing and compliance unit. The point of contact submitted to the licensing and compliance unit is typically the owner/director, center director or home provider of the child development facility.

Each facility's authorized representative is the only QuickBase user who has access to the validation section of the Continuous Quality Improvement Plan (CQIP) Quickbase application ("app"). The authorized representative is given access to review for accuracy information that will be included in the facility's Capital Quality profile, which is accessed through My Child Care DC. If the facility is eligible to be rated using one year of valid observation data, the authorized representative is also given access to review the observation score(s) used to calculate their facility's Capital Quality rating and designation and review the calculation for accuracy.

The authorized representative is responsible for submitting any concerns about the accuracy of the information reviewed during the validation process.

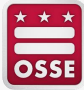

### **Authorized Representative**

If the licensee/provider wants to designate a **different authorized representative than the current point of contact** submitted to the OSSE DEL licensing and compliance unit, the licensee/provider must designate another authorized representative **in writing** (via email) to <u>Validation.OSSE@dc.gov</u>.

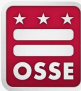

### **Delegate Authorized Representative**

If the licensee/provider wants to give additional individuals (e.g., executive director, facility owner or co-owner, assistant director) access to view the validation section of the CQIP QuickBase app, the licensee/provider can designate one or more delegate authorized representatives. Delegate authorized representatives can view the validation section of the CQIP QuickBase app, but *cannot* submit concerns. To designate one or more delegate authorized representatives, the licensee/provider must submit a request in writing (via email) to <u>Validation.OSSE@dc.gov</u>.

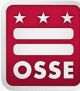

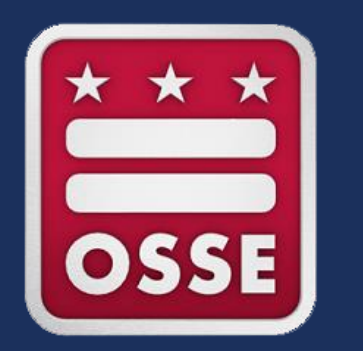

## **Validation Process**

## How to Log in to Quickbase

- Click the link in the email from OSSE staff.
- Note: Users who already have Quickbase accounts can go to <u>octo.quickbase.com</u> and log in.

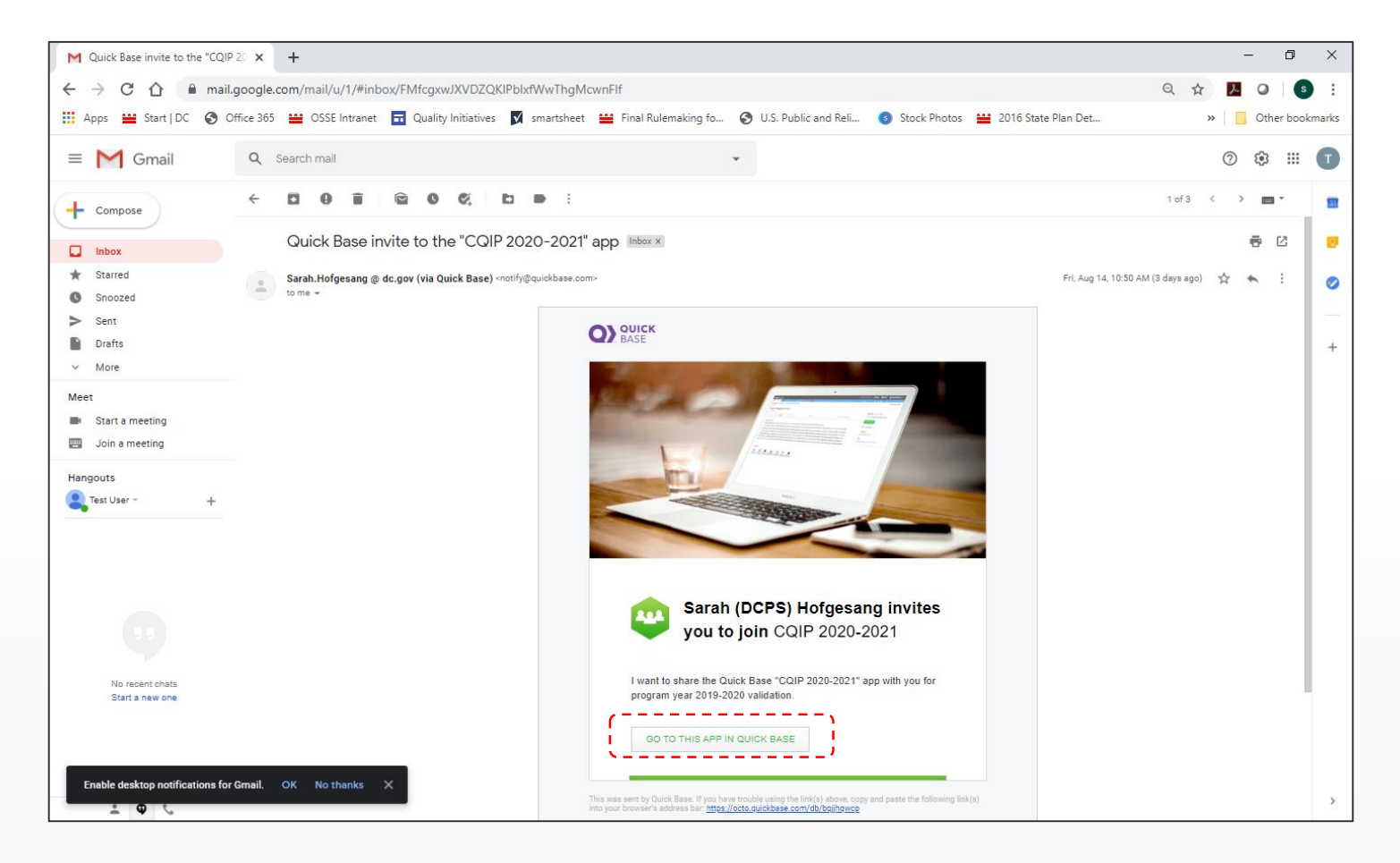

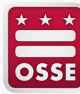

### How to Log in to Quickbase

- If you are a new user, you will see a page with the title "Sign Up for Quickbase."
- Complete the fields, read and agree to the terms of service and click "Register."

| All fields marked with                                                  | an asterisk (*) are required.                                                                                                    |
|-------------------------------------------------------------------------|----------------------------------------------------------------------------------------------------|
| First name *                                                            |                                                                                                    |
| Last name *                                                             | test user esse del@ameil.com                                                                                                    |
| Lindi address                                                           | test.user.osse.dei@gman.com                                                                                                    |
| Choose a password *                                                     |                                                                                                    |
| Retype password *                                                       |                                                                                                    |
| Retype password                                                         | Password strength:                                                                                                    |
|                                                                         | ✓ Must be at least 8 characters                                                                                                    |
|                                                                         | ✓ Must include both numbers and letters                                                                                                    |
| Please set up a securit<br>Question: *<br>Answer: *<br>Retype Answer: * | y question in case you ever need to reset your password. Select a question ▼ Security answers must match Your answer is not case sensitive. |

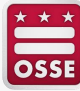

### How to Log in to Quickbase

- If you already have a Quickbase account, you will see a page to log in to Quickbase.
- Enter your email address and password and click "Sign in."

| You ne        | ed to sign in to get to that page.             |  |
|---------------|------------------------------------------------|--|
|               |                                                |  |
| Username      |                                                |  |
| Ι             |                                                |  |
| Password      |                                                |  |
|               |                                                |  |
|               | Sign in                                        |  |
|               | Signin                                         |  |
| C Ke          | ep me signed in on this computer               |  |
|               | I forgot my password                           |  |
| Not a         | Quick Base user? Create a log-in.              |  |
|               |                                                |  |
| © 2019 QuickB | ase, Inc. All rights reserved. Terms   Privacy |  |
| © 2019 QuickB | ase, Inc. All rights reserved. Terms   Privacy |  |

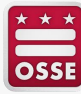

 If you forgot your password, click "I forgot my password."

|          | You need to sign in to get to that page.            |   |
|----------|-----------------------------------------------------|---|
|          |                                                     |   |
| Username |                                                     |   |
| T        |                                                     |   |
| Password |                                                     |   |
|          |                                                     |   |
|          | Sign in                                             |   |
|          | Keep me signed in on this computer                  |   |
|          | I forgot my password                                |   |
|          | Not a Quick Base user? Create a log-in.             |   |
|          |                                                     |   |
| © 2019   | QuickBase, Inc. All rights reserved. Terms   Privac | у |

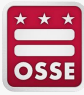

- After you click "I forgot my password," you will see a page with the title "Forgot my Password."
- Enter your email address and click "Reset my Password."

| Forgot my Password                                                                     |  |
|----------------------------------------------------------------------------------------|--|
| Don't worry, it happens to everyone. We'll get you back into<br>Quick Base right away. |  |
| Email or user name                                                                     |  |
|                                                                                        |  |
| Reset my Password                                                                      |  |
| Back to Sign In                                                                        |  |
|                                                                                        |  |
|                                                                                        |  |
|                                                                                        |  |

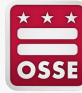

- After you click "Reset my Password," you will see a page with the title "Check your email."
- Quickbase automatically sent you an email with a password reset link.
- Note when the link in the email will expire.

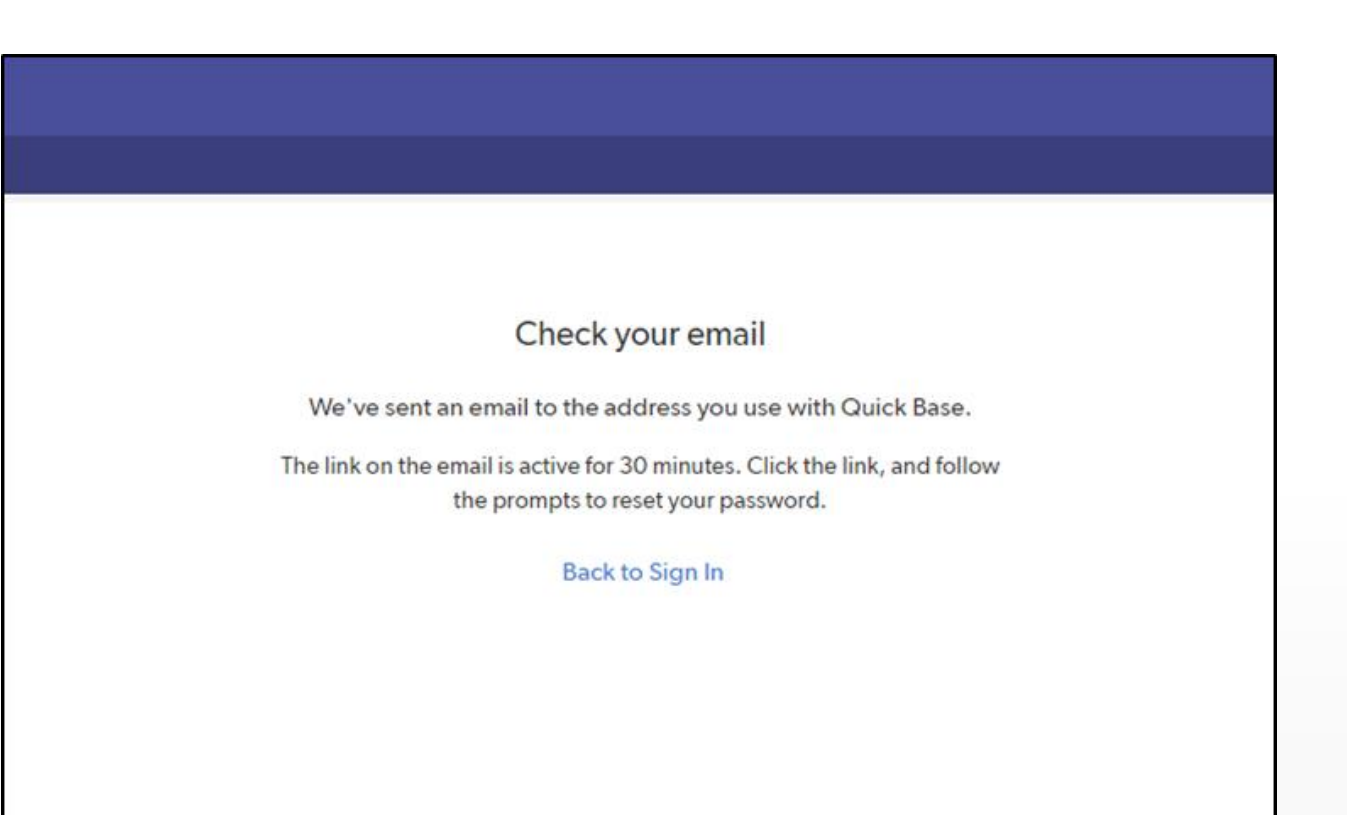

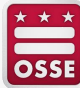

- Check your email.
- Open the email from Quickbase.
- Click the link in the email to reset your password.

| = M Gmail                          | Q Search mail                                                                                                    |
|------------------------------------|----------------------------------------------------------------------------------------------------|
| Compose                            |                                                                                                    |
| Inbox Starred                      | Your Quick Base account Inbox ×                                                                                                    |
| Snoozed                            | to me *                                                                                                    |
| Drafts                             | <b>OD</b> BASE                                                                                                    |
| Test User +                        | Need to reset your password?                                                                                                    |
|                                    | Forgetting your password is no fun. Click the link below to get back<br>to being productive with Quick Base. The link is active for the next<br>30 minutes.                                                                                                    |
| ••                                 | If you did not make this request, you don't need to take any action.                                                                                                    |
| No recent chats<br>Start a new one | This was sent by Quick Base. If you have trouble using the link(s) above, copy and paste the following link(s)<br>into your browser's address bar: <u>https://octo.guickbase.com/db/main?a-n&amp;s-fkdzzs.UIMONCr's</u><br><u>ZFI09IP3OnMardcAS3029530</u><br>For security reasons, this link will expire in 30 minutes.<br>© 2019 QuickBase, Inc. All rights reserved. Registration & Internet access required. Terms, conditions, pricing,<br>features, and service options subject to change. |

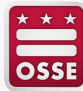

## How to Navigate to the Validation Page

- After you register or sign in, you will see the CQIP Quickbase app home page.
- Click "Validation" to go to the validation section.

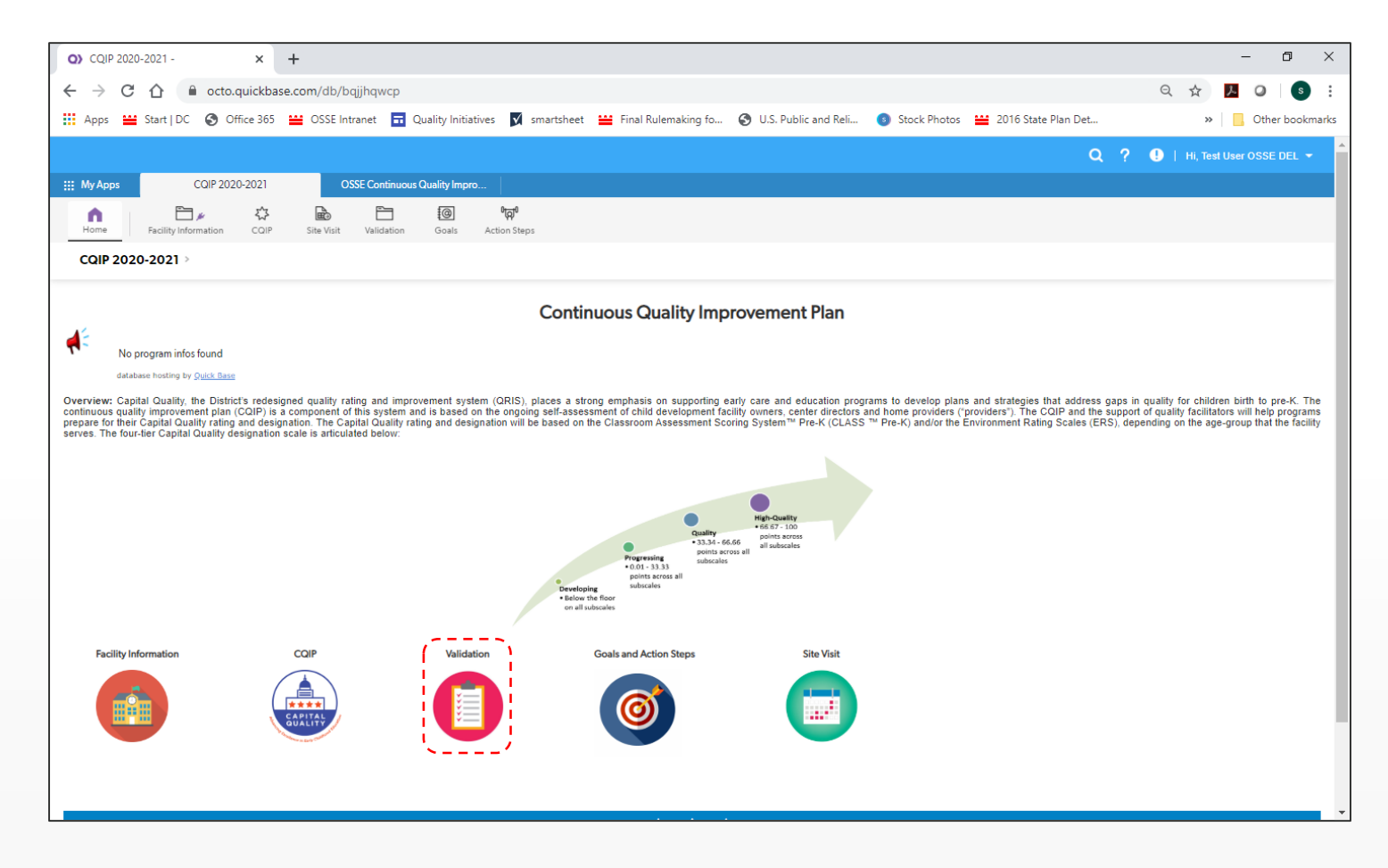

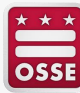

### How to Navigate to the Validation Page

- After you click "Validation," you will see a list of facilities for which you have access to the validation section.
- Click the "View" (eye) icon next to a facility's name to go to that facility's validation section.

| O) CQIP 2020-202                                         | 21 - List All w/ Lice 🗙                                             | +           |                |                |               |              |                           |                    |          |
|----------------------------------------------------------|---------------------------------------------------------------------|-------------|----------------|----------------|---------------|--------------|---------------------------|--------------------|----------|
| $\leftrightarrow$ $\rightarrow$ C (                      | octo.quickt                                                         | base.com/db | b/bqjjhqwa     | qd?a=q&qid:    | =7            |              |                           |                    |          |
| 🚺 Apps 🔛 Sta                                             | rt   DC 🚯 Office 36                                                 | 5 😐 OSSE    | E Intranet     | 🖬 Quality Ini  | itiatives 🗸   | smartsheet   | 🔛 Final Rulemaking fo     | U.S. Public and Re | eli 💿 St |
|                                                          |                                                                     |             |                |                |               |              |                           |                    |          |
|                                                          |                                                                     |             | _              |                |               |              |                           |                    |          |
| III My Apps                                              | CQIP 2020-                                                          | 2021        | 09             | SSE Continuous | s Quality Imp | ю            |                           |                    |          |
| <b>n</b>                                                 | <b></b>                                                             | 谷           | Þ              | <u>-</u>       | @             | 여러이          |                           |                    |          |
| Home                                                     | Facility Information                                                | CQIP        | Site Visit     | Validation     | Goals         | Action Steps | 5                         |                    |          |
| Validation                                               | <ul> <li>List All w/ Licer</li> <li>Reports &amp; Charts</li> </ul> | nse         |                |                |               |              |                           |                    |          |
| FILTERS                                                  |                                                                     | Bearch the  | ese validation | ns             | Q             |              |                           |                    |          |
| <ul> <li>Capital Quali</li> <li>Birth-to-Five</li> </ul> | ity Framework                                                       | 2 Validatio | ons            |                |               |              | License Number is not "AN | ۱D                 |          |
| Child Develo                                             | pment                                                               |             | ✓ Facility N   | lame           |               |              | License Number            |                    |          |
| Expanded Ho                                              | omes                                                                | 10          | Our Child      | d Developme    | nt Center     |              | CDC-123456                |                    |          |
| ✓ cq_designati                                           | ion                                                                 | 10          | Our Child      | d Developme    | nt Home       |              | CDX-123457                |                    |          |
| Preliminary                                              |                                                                     |             |                |                |               |              |                           |                    |          |
| Quality                                                  | 4                                                                   |             |                |                |               |              |                           |                    |          |
|                                                          | 9                                                                   |             |                |                |               |              |                           |                    |          |

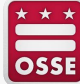

#### How to Navigate to the Validation Page

- After you click the "View" (eye) icon, you will see the facility's validation page.
- This validation page includes general information on validation and the link to validate the facility's information on the Capital Quality profile.

| 111 M                                                      | æ                                                                                                    | D                                                                                                    | CQ                                                                                                    | <b>O</b>                                                                                                | T                                                                                                   | S C                                                                                         | C                                                                                                    | 0 0.                                                                                                    | . D                                                                                                    | 0                                                                                                    | o   o                                                                                                    | O                                    | o                     |                     |
|------------------------------------------------------------|----------------------------------------------------------------------------------------------------|----------------------------------------------------------------------------------------------------|----------------------------------------------------------------------------------------------------|----------------------------------------------------------------------------------------------------|----------------------------------------------------------------------------------------------------|---------------------------------------------------------------------------------------------|----------------------------------------------------------------------------------------------------|----------------------------------------------------------------------------------------------------|----------------------------------------------------------------------------------------------------|----------------------------------------------------------------------------------------------------|----------------------------------------------------------------------------------------------------|--------------------------------------|-----------------------|---------------------|
| Home                                                       | e l                                                                                                    | Sers Sers                                                                                                 | Quality                                                                                                    | 요<br>Facilitators                                                                                       | <b>L</b><br>Directory                                                                               | Facility Inform                                                                             | ation CQ                                                                                                    | 7 🔂<br>NP Site Visi                                                                                                    | Validation                                                                                                    | n Concerns                                                                                                    | Kan Kessage Board                                                                                                  | <b>@</b><br>Goals                    | 0ज़ि0<br>Action Steps | Facility Sync 21-22 |
| Vallo                                                      | dation                                                                                                    | Our                                                                                                    | Child De<br>rts & Charts                                                                                            | evelopme                                                                                                | ent Cente                                                                                           | ir                                                                                          |                                                                                                    |                                                                                                    |                                                                                                    |                                                                                                    |                                                                                                    |                                      |                       | 🖉 Edit More 🗸       |
| Va<br>200<br>ha<br>th<br>Th<br>nc<br>ini<br>Fo<br>us<br>CI | alidation<br>D20-202<br>ave the o<br>brough <u>M</u><br>the deadl<br>ot submi<br>formation<br>formation<br>or the 20<br>sing two<br>lick 'Valid<br>Validate Co | Capital<br>portun<br>ly Child C<br>ine to sult<br>any con<br>n to be f<br>20-2021<br>years of<br>date Cap | I Quality I<br>ity to revi<br>Care DC<br>bmit any u<br>cerns dur<br>inal.<br>I program<br>valid obse<br>vital Quali | /alidation:<br>ew for accu<br>concerns is<br>ring the val<br>year, OSSI<br>ervation da<br>ty Profile' t | The valida<br>iracy inforr<br>5 p.m., O<br>idation tim<br>E will not c<br>ta. For mo<br>o go to the | tion process wi<br>mation that wil<br>e period, the o<br>alculate Capita<br>re information, | ill take place<br>I be included<br>idation is a p<br>Office of the<br>al Quality rati<br>refer to the<br>ihboard and | from Sept. 13-<br>d in their faciliti<br>passive process<br>State Superinto<br>ings and desig<br>Capital Quality<br>view the profil | Oct. 15, 202<br>es' Capital Q<br>, meaning if<br>endent of Ed<br>nations for fa<br>technical gu<br>e information | 1. Authorized<br>wality profile,<br>an authorized<br>ucation (OSSE<br>cilities that ha<br>ide published<br>n. | representatives<br>which is access<br>representative<br>considers all<br>ve already beer<br>d on the <u>OSSE V</u> | s will<br>does<br>nrated<br>Vebsite. |                       | î Return   Next >   |

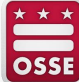

 Click "Validate Capital Quality Profile."

| ₩ M | <del>.</del> %                                                                                                | D                                                                                                    | CQ                                                                                                    | Θ                                                                                                    | Ť                                                                                                    | S                                                                                         | <b>C</b>                                                                            | C                                                                           | O                                                                                              | <b>O</b>                                                                                                | D                                                                                                  | 0                                                                             | 6                                                                 | e                                                                       |                                                                                                    | o                                      | <b>O</b> |                                        |                |            |
|-----|----------------------------------------------------------------------------------------------------|----------------------------------------------------------------------------------------------------|----------------------------------------------------------------------------------------------------|----------------------------------------------------------------------------------------------------|----------------------------------------------------------------------------------------------------|-------------------------------------------------------------------------------------------|-------------------------------------------------------------------------------------|-----------------------------------------------------------------------------|------------------------------------------------------------------------------------------------|----------------------------------------------------------------------------------------------------|----------------------------------------------------------------------------------------------------|-------------------------------------------------------------------------------|-------------------------------------------------------------------|-------------------------------------------------------------------------|----------------------------------------------------------------------------------------------------|----------------------------------------|----------|----------------------------------------|----------------|------------|
| Hon | e                                                                                                    | Users                                                                                                    | Quality                                                                                                    | 요<br>Facilitators                                                                                     | <b>L</b><br>Directory                                                                                   | Facility                                                                                  | Information                                                                         | n                                                                           | €<br>CQIP                                                                                      | Site Visit                                                                                              | Validatio                                                                                          | n Co                                                                          | ncerns                                                            | Message                                                                 | <b>B</b> oard                                                                                                    | <b>@</b><br>Goals                      | Ac       | <b>ំត្រុ<sup>0</sup></b><br>tion Steps | Facility       | Sync 21-22 |
| Val | dation                                                                                                    | > Our<br>• Repo                                                                                                    | Child De<br>orts & Charts                                                                                                    | evelopme                                                                                              | ent Cente                                                                                               | er                                                                                        |                                                                                     |                                                                             |                                                                                                |                                                                                                    |                                                                                                    |                                                                               |                                                                   |                                                                         |                                                                                                    |                                        |          |                                        | Ø Edit         | More 🔻     |
|     | alidatio<br>020-20<br>ave the<br>nrough<br>he deac<br>ot subm<br>formati<br>or the 2<br>sing two<br>lick 'Val | n<br>21 Capita<br>opportur<br>My Child<br>Illine to su<br>it any cor<br>on to be to<br>020-202<br>o years of<br>idate Cap<br>idate Cap | Il Quality \<br>hity to revi<br><u>Care DC</u><br>abmit any encerns dur<br>final.<br>1 program<br>valid obse<br>bital Quali<br>bital Quali | /alidation:<br>ew for accu<br>concerns is<br>ing the val<br>year, OSS<br>ervation da<br>ty Profile' t | The valida<br>uracy infor<br>5 5 p.m., O<br>lidation tin<br>E will not c<br>ata. For mo<br>to go to the | tion proc<br>mation th<br>ct. 1, 202<br>ne period<br>alculate<br>re inform<br>e validatio | ess will ta<br>at will be<br>21. Valida<br>1, the Offic<br>Capital Q<br>hation, ref | ake pla<br>i includ<br>tion is<br>ice of t<br>duality<br>fer to t<br>oard a | ace from S<br>ded in the<br>a passive<br>the State S<br>ratings ar<br>the Capita<br>and view t | Sept. 13-O<br>eir facilities<br>process, r<br>Superinten<br>ad designa<br>al Quality to<br>he profile i | ct. 15, 202<br>' Capital C<br>meaning if<br>dent of Ec<br>tions for fa<br>echnical g<br>informatio | 21. Auth<br>Quality p<br>an auth<br>lucation<br>acilities t<br>uide pul<br>n. | orized r<br>rofile, v<br>orized r<br>(OSSE)<br>hat hav<br>blished | epresent<br>which is a<br>epresent<br>consider<br>e already<br>on the O | atives of the state of the state of the stat | will<br>oes<br>rated<br><u>ebsite.</u> |          |                                        | <b>₽</b> Retur | n   Next > |

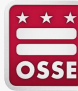

 After clicking "Validate Capital Quality Profile," you will see your facility's Capital Quality profile page.

|                                                                                                    | Contraction of the                                            |                                                                                          |                                                  |                                                                                 |                                             | The second second second second second second second second second second second second second second second se |                                            |                                     |                                              |                                    |                                      |                    |
|----------------------------------------------------------------------------------------------------|---------------------------------------------------------------|------------------------------------------------------------------------------------------|--------------------------------------------------|---------------------------------------------------------------------------------|---------------------------------------------|----------------------------------------------------------------------------------------------------|--------------------------------------------|-------------------------------------|----------------------------------------------|------------------------------------|--------------------------------------|--------------------|
| Home U                                                                                                    | sers                                                          | Quality Facilitators                                                                     | L<br>Directory                                   | Facility Information                                                            | <b>₹</b><br>CQIP                            | Site Visit                                                                                                    | Validation                                 | Concerns                            | Message Board                                | @<br>Goals                         | Action Steps                         | Facility Syne      |
| Validation                                                                                                    | Our Ch<br>> Reports                                           | n <b>ild Developme</b><br>& Charts                                                       | nt Cente                                         | r                                                                               |                                             |                                                                                                    |                                            | _                                   |                                              |                                    | Save & close                         | Cancel             |
| Directions                                                                                                    | or Validatio                                                  | n:                                                                                       |                                                  |                                                                                 |                                             |                                                                                                    |                                            |                                     |                                              |                                    |                                      |                    |
| 1. Revi                                                                                                    | ew your faci                                                  | lity's Capital Quality                                                                   | profile.                                         |                                                                                 |                                             |                                                                                                    |                                            |                                     |                                              |                                    |                                      |                    |
| 2. If all                                                                                                    | information                                                   | appears correct, you                                                                     | do not nee                                       | d to take any action. Sin                                                       | nply return to                              | the home pa                                                                                                    | ge.                                        |                                     |                                              |                                    |                                      |                    |
| 3. To su                                                                                                    | ibmit a cond                                                  | ern, scroll down to t                                                                    | he bottom o                                      | f the page and click one                                                        | e row in the C                              | oncerns table                                                                                                   | . Submit one                               | concern for ea                      | ch area you believ                           | e is incorrect                     |                                      |                    |
|                                                                                                    | A. Select the<br>B. Describe<br>C. Click "Sau<br>D. Your cond | e area for which you a<br>the concern as clearl<br>ve & close."<br>tern is now submitted | are submittin<br>y as possible<br>d. You will se | ig the concern from the<br>e under the column hea<br>e a list of all concerns y | drop-down r<br>ding "Please<br>ou submitted | menu under th<br>provide detai<br>I <mark>in the Conce</mark>                                                   | ne column he<br>Is regarding<br>rns table. | ading "Concer<br>your concern."     | n."                                          |                                    |                                      |                    |
| 4. Dep<br>upd<br>Frid                                                                                                    | ending on t<br>ated in the p<br>ay.                           | he nature of concern<br>process of responding                                            | s, OSSE may<br>g to concern                      | take from 10 business o<br>s, these updates will be                             | days through<br>visible in yo               | the conclusio<br>ur facility's val                                                                              | n of the valid<br>idation sectio           | ation period to<br>on of the CQIP   | respond to concer<br>Quick Base app. U       | rns. If calculat<br>pdates will be | tions or informa<br>a made to the ap | tion is<br>op each |
| Note: Prog<br>12.3894 w                                                                                                    | ram-level sc<br>ould be rou                                   | ores and results of ca<br>nded to 12.39. No ro                                           | lculations (i.<br>unding occu                    | .e. points earned) below<br>urs during the calculation                          | w are rounded<br>on of program              | d to the hund<br>here i scores                                                                                  | redths place f<br>and Capital C            | for the purpose<br>Quality points e | e of displaying durin<br>arned to ensure pro | ng the validat<br>ecision.         | tion process. Fo                     | r example,         |
| Point of Contact                                                                                                    | Contact                                                       | туре                                                                                     |                                                  |                                                                                 |                                             |                                                                                                    |                                            |                                     |                                              |                                    |                                      |                    |
| Jane Smith                                                                                                    | Center                                                        | Director                                                                                 |                                                  |                                                                                 |                                             |                                                                                                    |                                            |                                     |                                              |                                    |                                      |                    |
| Phone<br>(555) 555-555                                                                                                    | Email A<br>5 jsmith                                           | ddress<br>@center.com                                                                    | Link to Faci                                     | lity Website                                                                    |                                             |                                                                                                    |                                            |                                     |                                              |                                    |                                      |                    |
|                                                                                                    | TION                                                          |                                                                                          |                                                  |                                                                                 |                                             |                                                                                                    |                                            |                                     |                                              |                                    |                                      |                    |
| Full Report                                                                                                    | Grid Edit                                                     | More - 1 Accreditat                                                                      | lon                                              |                                                                                 |                                             |                                                                                                    |                                            |                                     |                                              |                                    |                                      |                    |
| Ac                                                                                                    | reditation T                                                  | voe Accreditation                                                                        | Expiration D                                     | late                                                                            |                                             |                                                                                                    |                                            |                                     |                                              |                                    |                                      |                    |
| NAE                                                                                                    | vr.                                                           | 07.0                                                                                     | 1,2022                                           |                                                                                 |                                             |                                                                                                    |                                            |                                     |                                              |                                    |                                      |                    |
| 100                                                                                                    |                                                               | 07-0                                                                                     |                                                  |                                                                                 |                                             |                                                                                                    |                                            |                                     |                                              |                                    |                                      |                    |
| <ul> <li>MISSION ST</li> </ul>                                                                                                    | ATEMEN                                                        | т                                                                                        |                                                  |                                                                                 |                                             |                                                                                                    |                                            |                                     |                                              |                                    |                                      |                    |
| Our Child Dev                                                                                                    | elopment Ce                                                   | enter's mission is to s                                                                  | erve the chil                                    | dren and families in ou                                                         | r community.                                |                                                                                                    |                                            |                                     |                                              |                                    |                                      |                    |
| RESEARCH                                                                                                    | BASED C                                                       | URRICULA USE                                                                             | 0                                                |                                                                                 |                                             |                                                                                                    |                                            |                                     |                                              |                                    |                                      |                    |
| Full Report                                                                                                    | Grid Edit                                                     | More - 3 curriculas                                                                      |                                                  |                                                                                 |                                             |                                                                                                    |                                            |                                     |                                              |                                    |                                      |                    |
|                                                                                                    | ma of the                                                     | Age Group where                                                                          | 0-5                                              | a Administrator Notes /C                                                        | urco(a)                                     |                                                                                                    |                                            |                                     |                                              |                                    |                                      | -                  |
| Current Current Curren | niculum                                                       | the curriculum                                                                           | ofFuir                                           | tence                                                                           | surcess)                                    |                                                                                                    |                                            |                                     |                                              |                                    | Uplo                                 | ads                |

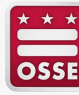

 Scroll down the page to review the information on your facility's Capital Quality profile.

| 0                                                                                                    | 2                                                                                                    | ه                                                                                                    | C                                                                                                |                                                                      |                                                              | B                                                   |                                                   |                                   | 5                                   | 12                                  | 49                                   |                    |
|----------------------------------------------------------------------------------------------------|----------------------------------------------------------------------------------------------------|----------------------------------------------------------------------------------------------------|--------------------------------------------------------------------------------------------------|----------------------------------------------------------------------|--------------------------------------------------------------|-----------------------------------------------------|---------------------------------------------------|-----------------------------------|-------------------------------------|-------------------------------------|--------------------------------------|--------------------|
| Home U                                                                                                    | sers C                                                                                                    | Juality Facilitators                                                                                                    | Directory                                                                                        | Facility Informa                                                     | tion CQIP                                                    | Site Visit                                          | Validation                                        | Concerns                          | Message Board                       | d Goals                             | Action Steps                         | Facility Sync 212  |
| Valldation                                                                                                    | Our Chil     Reports & C                                                                                                    | d Developm<br>Charts                                                                                                    | ent Cento                                                                                        | er                                                                   |                                                              |                                                     |                                                   |                                   |                                     |                                     | Save & close                         | Cancel             |
| Directions                                                                                                    | for Validation:                                                                                                    |                                                                                                    |                                                                                                  |                                                                      |                                                              |                                                     |                                                   |                                   |                                     |                                     |                                      |                    |
| 1. Revi                                                                                                    | ew your facility                                                                                                    | 's Capital Quality                                                                                                    | profile.                                                                                         |                                                                      |                                                              |                                                     |                                                   |                                   |                                     |                                     |                                      | 1                  |
| 2. If all                                                                                                    | information ap                                                                                                    | pears correct, yo                                                                                                    | ou do not ne                                                                                     | ed to take any acti                                                  | on. Simply return                                            | to the home p                                       | age.                                              |                                   |                                     |                                     |                                      |                    |
| 3. To s                                                                                                    | ubmit a concer                                                                                                    | n, scroll down to                                                                                                    | the bottom                                                                                       | of the page and cl                                                   | ick one row in the                                           | Concerns tabl                                       | e. Submit one                                     | concern for ea                    | ch area you beli                    | eve is incorrect                    |                                      |                    |
|                                                                                                    | A. Select the a<br>B. Describe the<br>C. Click "Save<br>D. Your concer                                                                                                    | rea for which you<br>e concern as clear<br>& close."<br>n is now submitte                                                                                                | are submitti<br>rly as possib<br>rd. You will s                                                  | ing the concern fro<br>le under the colum<br>see a list of all conc  | om the drop-dowr<br>nn heading "Pleas<br>cerns you submitte  | n menu under t<br>e provide deta<br>ed in the Conce | the column hea<br>ails regarding y<br>erns table. | ding "Concer<br>our concern."     | n."                                 |                                     |                                      |                    |
| 4. Dep<br>upd<br>Frid                                                                                                    | ending on the<br>ated in the pro                                                                                                    | nature of concerr<br>cess of respondir                                                                                                    | ns, OSSE ma<br>ng to concer                                                                      | y take from 10 bus<br>ns, these updates                              | siness days throug<br>will be visible in y                   | h the conclusion our facility's va                  | on of the valida<br>alidation sectio              | tion period to<br>n of the CQIP   | respond to con<br>Quick Base app.   | cerns. If calcula<br>Updates will b | tions or informa<br>e made to the at | tion is<br>op each |
|                                                                                                    | ay.                                                                                                    |                                                                                                    |                                                                                                  |                                                                      |                                                              |                                                     |                                                   |                                   |                                     |                                     |                                      |                    |
| Note: Prog<br>12.3894 w                                                                                                    | ram-level scon<br>ould be round                                                                                                    | es and results of c<br>ed to 12.39. No r                                                                                                    | calculations (                                                                                   | (i.e. points earned<br>curs during the cal                           | ) below are round<br>culation of progra                      | ed to the hund<br>m-level scores                    | iredths place fo<br>and Capital Q                 | or the purpose<br>uality points e | of displaying du<br>arned to ensure | uring the valida precision.         | tion process. Fo                     | er example,        |
| Note: Prog<br>12.3894 w<br>Point of Contact<br>Jane Smith                                                                                                    | ram-level scon<br>ould be round<br>Contact Ty<br>Center Dir                                                                                                    | es and results of c<br>ed to 12.39. No r<br>pe<br>ector                                                                                                    | calculations (<br>ounding occ                                                                    | (i.e. points earned<br>curs during the cal                           | ) below are round<br>culation of progra                      | ed to the hund<br>m-level scores                    | fredths place fo<br>and Capital Q                 | or the purpose<br>uality points e | of displaying du<br>arned to ensure | uring the valida<br>precision.      | tion process. Fo                     | er example,        |
| Note: Prog<br>12.3894 w<br>Point of Contact<br>Jane Smith<br>Phone<br>(555) 555-555                                                                                       | ram-level scon<br>ould be round<br>Contact Ty<br>Center Din<br>Email Add<br>5 jsmith@                                                                                                    | es and results of c<br>ed to 12.39. No r<br>pe<br>ector<br>ress<br>center.com                                                                                            | calculations (<br>ounding occ<br>Link to Fa                                                      | (i.e. points earned<br>curs during the cal<br>cility Website         | ) below are round<br>culation of progra                      | ed to the hunc<br>m-level scores                    | dredths place fo<br>and Capital Q                 | or the purpose<br>uality points e | of displaying di<br>arned to ensure | uring the valida<br>precision.      | tion process. Fo                     | or example,        |
| Note: Prog<br>12.3894 w<br>Point of Contact<br>Jane Smith<br>Phone<br>(555) 555-555<br>ACCREDITA                                                                          | ram-level scon<br>ould be round<br>Contact Ty<br>Center Din<br>Email Add<br>5 jsmith@<br>TION                                                                                                    | es and results of c<br>ed to 12.39. No r<br>pe<br>ector<br>ress<br>center.com                                                                                            | calculations (<br>ounding occ<br>Link to Fa                                                      | (i.e. points earned<br>curs during the cal<br>cliity Website         | ) below are round<br>culation of progra                      | ed to the hund<br>m-level scores                    | fredths place fo<br>and Capital Q                 | or the purpose<br>uality points e | of displaying du<br>arned to ensure | uring the valida<br>precision.      | tion process. Fo                     | er example,        |
| Note: Prog<br>12.3894 w<br>Point of Contact<br>Jane Smith<br>Phone<br>(555) 555-555<br>ACCREDITA<br>Full Report                                                           | ram-level scon<br>ould be round<br>Contact Ty<br>Center Din<br>Email Addi<br>5 jsmith@<br>TION                                                                                                    | es and results of c<br>ed to 12.39. No r<br>pe<br>ector<br>ress<br>center.com                                                                                            | calculations (<br>ounding occ<br>Link to Fa                                                      | (i.e. points earned<br>curs during the cal<br>cility Website         | ) below are round<br>culation of progra                      | ed to the hunc<br>m-level scores                    | fredths place for and Capital Q                   | or the purpose<br>uality points e | of displaying di<br>arned to ensure | uring the valida<br>precision.      | tion process. Fo                     | r example,         |
| Note: Prog<br>12.3894 w<br>Point of Contact<br>Jane Smith<br>Phone<br>(555) 555-555<br>ACCREDITA<br>Full Report<br>Ac                                                     | or.<br>rram-level scon<br>ould be round<br>Contact Ty<br>Center Din<br>Email Add<br>5 jsmith@<br>TION<br>Grid Edit   M<br>creditation_Type                                                                | es and results of c<br>ed to 12.39. No r<br>pe<br>ector<br>ress<br>center.com                                                                                            | Link to Fa                                                                                       | (i.e. points earned<br>curs during the cal<br>cility Website<br>Date | ) below are round<br>culation of progra                      | ed to the hunc<br>m-level scores                    | dredths place fo<br>and Capital Q                 | or the purpose<br>uality points e | of displaying di<br>arned to ensure | uring the valida                    | tion process. Fo                     | r example,         |
| Note: Prog<br>12.3894 w<br>Point of Contact<br>Jane Smith<br>Phone<br>(555) 555-555<br>ACCREDITA<br>Full Report<br>Ac<br>NAE                                              | ram-level scon<br>ould be round<br>Contact Ty<br>Center Din<br>Email Add<br>5 jsmith@<br>TION<br>  Grid Edit   M<br>creditation_Typ<br>YC                                                                 | es and results of c<br>ed to 12.39. No r<br>pe<br>ector<br>ress<br>center.com                                                                                            | Link to Fa                                                                                       | (i.e. points earned<br>curs during the cal<br>cility Website<br>Date | ) below are round<br>culation of progra                      | ed to the hund<br>m-level scores                    | dredths place fo<br>and Capital Q                 | or the purpose<br>uality points e | of displaying di<br>arned to ensure | uring the valida                    | tion process. Fo                     | r example,         |
| Note: Prog<br>12.3894 w<br>Point of Contact<br>Jane Smith<br>Phone<br>(555) 555-555<br>ACCREDITA<br>Full Report<br>Ac<br>NAE<br>MISSION 51                                | ram-level scon<br>ould be round<br>Contact Ty<br>Center Dir<br>Email Add<br>5 jsmith@<br>TION<br>  Grid Edit   M<br>creditation_Typ<br>YC                                                                 | es and results of c<br>ed to 12.39. No r<br>pe<br>ector<br>ress<br>center.com<br>lore • 1 Accredita<br>Accreditation<br>07-                                              | Link to Fa                                                                                       | (i.e. points earned<br>curs during the cal<br>cility Website<br>Date | ) below are round<br>culation of progra                      | ed to the hund<br>m-level scores                    | dredths place fo<br>and Capital Q                 | or the purpose<br>uality points e | of displaying di<br>arned to ensure | uring the valida                    | tion process. Fo                     | r example,         |
| Note: Prog<br>12.3894 w<br>Point of Contact<br>Jane Smith<br>Phone<br>(555) 555-555<br>ACCREDITA<br>Full Report<br>Acc<br>NAE<br>MISSION ST<br>Our Child Dev              | or.<br>rram-level scon<br>ould be round<br>Contact Ty<br>Center Din<br>Email Add<br>5 jsmith@<br>TION<br>Grid Edit   M<br>creditation_Type<br>YC<br>CATEMENT<br>elopment Cent                             | es and results of c<br>ed to 12.39. No r<br>pe<br>ector<br>ress<br>center.com<br>lore  1 Accreditation<br>07-<br>ter's mission is to                                     | Link to Fa                                                                                       | (i.e. points earned<br>curs during the cal<br>cility Website<br>Date | ) below are round<br>culation of progra                      | ed to the hunc<br>m-level scores                    | dredths place fo<br>and Capital Q                 | or the purpose<br>uality points e | of displaying du<br>arned to ensure | uring the valida                    | tion process. Fo                     | r example,         |
| Note: Prog<br>12.3894 w<br>Point of Contact<br>Jane Smith<br>Phone<br>(555) 555-555<br>ACCREDITA<br>Full Report<br>NAE<br>MISSION ST<br>Our Child Dev<br>RESEARCH         | or.<br>rram-level scon<br>ould be round<br>Contact Ty<br>Center Din<br>Email Add<br>5 jsmith@<br>TION<br>Grid Edit   M<br>creditation_Typ<br>YC<br>TATEMENT<br>elopment Cent<br>BASED CUE                 | es and results of o<br>ed to 12.39. No r<br>pe<br>ector<br>ress<br>center.com<br>tore 	1 Accreditation<br>07-<br>ter's mission is to<br>RRICULA USE                      | Link to Fa                                                                                       | (i.e. points earned<br>curs during the cal<br>cility Website<br>Date | ) below are round<br>culation of progra<br>s in our communit | ed to the hund<br>m-level scores<br>γ.              | dredths place fo<br>and Capital Q                 | or the purpose<br>uality points e | of displaying di<br>arned to ensure | uring the valida                    | tion process. Fo                     | r example,         |
| Note: Prog<br>12.3894 w<br>Point of Contact<br>Jane Smith<br>Phone<br>(555) 555-555<br>ACCREDITA<br>Full Report<br>MISSION ST<br>Our Child Dev<br>RESEARCH<br>Full Report | or.<br>ram-level scon<br>ould be round<br>Contact Ty<br>Center Din<br>Email Add<br>5 jsmith@<br>TION<br>Grid Edit   M<br>creditation_Typ<br>YC<br>CATEMENT<br>elopment Cent<br>BASED CUI<br>Grid Edit   M | es and results of c<br>ed to 12.39. No r<br>pe<br>ector<br>ress<br>center.com<br>iore 	1 Accreditation<br>07-<br>ter's mission is to<br>RRICULA USE<br>iore 	3 curricula | Link to Fa<br>Link to Fa<br>tion<br>Link to Fa<br>tion<br>LExpiration<br>01-2022<br>serve the ch | (i.e. points earned<br>curs during the cal<br>cility Website<br>Date | ) below are round<br>culation of progra<br>s in our communit | ed to the hund<br>m-level scores                    | dredths place fo<br>and Capital Q                 | or the purpose<br>uality points e | of displaying di<br>armed to ensure | uring the valida                    | tion process. Fo                     | r example,         |

- If all information appears accurate, no action is required.
- Click "Home" to return to the home page.
- Click "Log out" to log out.

| ≣ N   At                         | D., C.,,                                                                                  | O., T.,                                                         | S                                                             | C C                                                     | O.,                                       | 0                                                | D                                          | o o                                 | 0                                     | 0 0                                             | - [                                  |                    |
|----------------------------------|-------------------------------------------------------------------------------------------|-----------------------------------------------------------------|---------------------------------------------------------------|---------------------------------------------------------|-------------------------------------------|--------------------------------------------------|--------------------------------------------|-------------------------------------|---------------------------------------|-------------------------------------------------|--------------------------------------|--------------------|
| Home User                        | s Quality F                                                                               | acilitators Dire                                                | ctory Facility                                                | nformation                                              | COIP                                      | Site Visit                                       | Validation                                 | Concerns                            | Kan Kessage Board                     | @<br>Goals                                      | ورون<br>Action Steps                 | Facility Sync 21-2 |
| Validation >                     | Our Child Dev<br>Reports & Charts                                                         | velopment C                                                     | enter                                                         |                                                         |                                           |                                                  |                                            |                                     |                                       |                                                 | Save & close                         | Cancel             |
| Directions for                   | Validation:                                                                               |                                                                 |                                                               |                                                         |                                           |                                                  |                                            |                                     |                                       |                                                 |                                      |                    |
| 1. Review                        | your facility's Capi                                                                      | tal Quality profile                                             | e.                                                            |                                                         |                                           |                                                  |                                            |                                     |                                       |                                                 |                                      |                    |
| 2. If all inf                    | ormation appears o                                                                        | correct, you do n                                               | ot need to take a                                             | ny action. Simp                                         | ly return to                              | the home pag                                     | je.                                        |                                     |                                       |                                                 |                                      |                    |
| 3. To subr                       | nit a concern, scrol                                                                      | I down to the bo                                                | ttom of the page                                              | and click one r                                         | ow in the Co                              | oncerns table                                    | Submit one                                 | concern for ea                      | ch area you beli                      | eve is incorrect                                | t                                    |                    |
| A.:<br>B.<br>C.:<br>D.           | Select the area for v<br>Describe the conce<br>Click "Save & close<br>Your concern is nov | which you are sub<br>rn as clearly as p<br><br>v submitted. You | omitting the con<br>ossible under the<br>will see a list of a | cern from the dr<br>e column headir<br>all concerns you | rop-down m<br>ng "Please p<br>i submitted | nenu under th<br>provide detail<br>in the Concer | e column hea<br>s regarding y<br>ns table. | ading "Concern<br>our concern."     | n. <b>"</b>                           |                                                 |                                      |                    |
| 4. Depen<br>update<br>Friday.    | ding on the nature<br>d in the process of                                                 | of concerns, OSS<br>responding to co                            | SE may take from<br>oncerns, these up                         | 10 business da<br>pdates will be v                      | ys through t<br>isible in you             | he conclusion<br>r facility's val                | n of the valida<br>dation sectio           | ation period to<br>on of the COIP ( | respond to cond<br>Quick Base app.    | erns. <mark>If calcula</mark><br>Updates will b | tions or informate<br>made to the ap | ion is<br>op each  |
| Note: Program<br>12.3894 wou     | n-level scores and r<br>Id be rounded to 12                                               | results of calculat<br>2.39. No roundin                         | tions (i.e. points o<br>og occurs during                      | earned) below a the calculation                         | are rounded<br>of program-                | to the hundr<br>level scores a                   | edths place fi<br>nd Capital Q             | or the purpose<br>luality points e  | of displaying du<br>arned to ensure ( | ring the valida<br>precision.                   | ition process. Fo                    | rexample,          |
| Point of Contact<br>Jane Smith   | Contact Type<br>Center Director                                                           |                                                                 |                                                               |                                                         |                                           |                                                  |                                            |                                     |                                       |                                                 |                                      |                    |
| Phone<br>(555) 555-5555          | Email Address<br>jsmith@center.0                                                          | Link                                                            | to Facility Website                                           | ,                                                       |                                           |                                                  |                                            |                                     |                                       |                                                 |                                      |                    |
|                                  | ON                                                                                        |                                                                 |                                                               |                                                         |                                           |                                                  |                                            |                                     |                                       |                                                 |                                      |                    |
| Full Report   0                  | ditation Time ▲                                                                           | 1 Accreditation                                                 | tion Data                                                     |                                                         |                                           |                                                  |                                            |                                     |                                       |                                                 |                                      |                    |
| NAEVC                            | unanon_type Ac                                                                            | 07-01-202                                                       |                                                               |                                                         |                                           |                                                  |                                            |                                     |                                       |                                                 |                                      |                    |
|                                  |                                                                                           | 01-01-2021                                                      |                                                               |                                                         |                                           |                                                  |                                            |                                     |                                       |                                                 |                                      |                    |
| <ul> <li>MISSION STAT</li> </ul> | EMENT                                                                                     |                                                                 |                                                               |                                                         |                                           |                                                  |                                            |                                     |                                       |                                                 |                                      |                    |
| Our Child Develo                 | pment Center's mi                                                                         | ssion is to serve t                                             | he children and f                                             | families in our c                                       | ommunity.                                 |                                                  |                                            |                                     |                                       |                                                 |                                      |                    |
| ✓ RESEARCH BA                    | SED CURRICU                                                                               | ILA USED                                                        |                                                               |                                                         |                                           |                                                  |                                            |                                     |                                       |                                                 |                                      |                    |
| Full Report   C                  | irid Edit   More 🔻                                                                        | 3 curriculas                                                    |                                                               |                                                         |                                           |                                                  |                                            |                                     |                                       |                                                 |                                      |                    |
| Name                             | of the Age Gi<br>ulum the cur                                                             | roup where<br>riculum                                           | On-Site Administ<br>of Evidence                               | rator Notes/Sour                                        | rce(s)                                    |                                                  |                                            |                                     |                                       |                                                 | Uplo                                 | ads                |

- If you have a concern about the accuracy of the information, you may submit a concern.
- On the validation page, scroll down to the concerns table.

| Validation > Our Child Development<br>> Reports & Charts                                                                                                    | Center                                                                                                    | Save & close Cancel |
|----------------------------------------------------------------------------------------------------|----------------------------------------------------------------------------------------------------|---------------------|
| yes                                                                                                    |                                                                                                    |                     |
| CURRENT YEAR                                                                                                    |                                                                                                    |                     |
| Infant/Toddler Environment Rating Scale                                                                                                    | -Revised (ITERS-R) Program-Level Score: Current Year = 3.06                                                                                                    |                     |
| Classroom Assessment Scoring System (                                                                                                    | CLASS REPORT) Pre-K Program-level Emotional Support Domain Score: Current Year = 5.50                                                                                                    |                     |
| Classroom Assessment Scoring System (                                                                                                    | CLASS REPORT) Pre-K Program-level Classroom Organization Domain Score: Current Year = 5.40                                                                                                    |                     |
| Classroom Assessment Scoring System (                                                                                                    | CLASS REPORT) Pre-K Program-level Instructional Support Domain Score: Current Year = 2.20                                                                                                    |                     |
| PREVIOUS YEAR<br>Infant/Toddler Environment Rating Scale<br>Classroom Assessment Scoring System (<br>Classroom Assessment Scoring System (<br>Classroom Assessment Scoring System (<br>Concerns<br>New Concern More • | -Revised (ITERS-R) Program-Level Score: Previous Year = NA<br>CLASS REPORT) Pre-K Program-level Emotional Support Domain Score: Previous Year = NA<br>CLASS REPORT) Pre-K Program-level Classroom Organization Domain Score: Previous Year = NA<br>CLASS REPORT) Pre-K Program-level Instructional Support Domain Score: Previous Year = NA |                     |
| new concern more -                                                                                                    | Please provide details regarding your concern Formal Response                                                                                                    |                     |
| Concern                                                                                                    |                                                                                                    |                     |
| Please select an option below that best f                                                                                                    | ts your concern                                                                                                    |                     |
| Please select an option below that best f Please select an option below that best f                                                                                                    | ts your concern                                                                                                    |                     |
| Please select an option below that best f Please select an option below that best f Please select an option below that best f                                                                                         | Is your concern<br>s your concern<br>b your concern                                                                                                    |                     |

- Click one row in the Concerns table.
- Select (click) the area for which you are submitting the concern from the drop-down menu under the column heading "Concern."

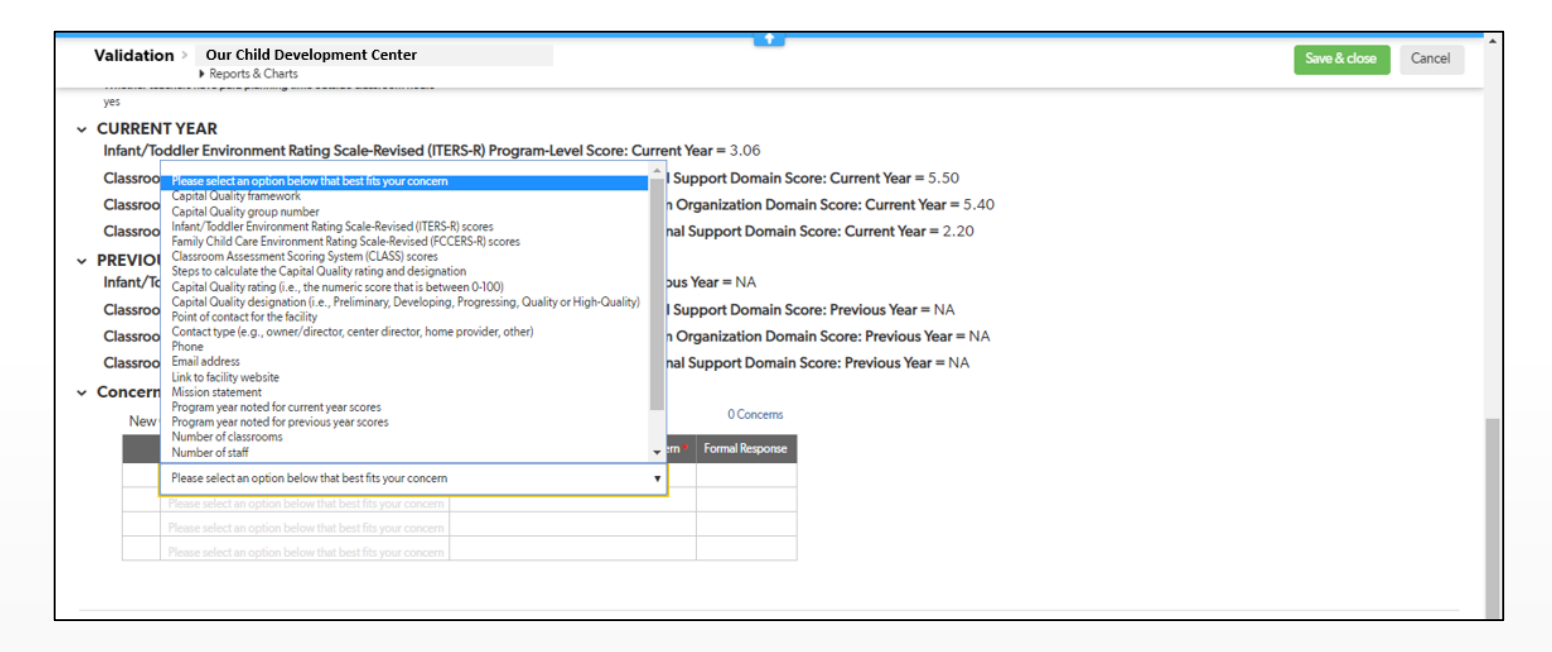

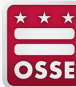

 Type a clear description of your concern under the column heading "Please provide details regarding your concern."

|         | tion > Our Child Development Center<br>> Reports & Charts                                                                                                    |                                                                                               |                                              | Save & close Can |
|---------|----------------------------------------------------------------------------------------------------|-----------------------------------------------------------------------------------------------|----------------------------------------------|------------------|
| yes     |                                                                                                    |                                                                                               |                                              |                  |
| CURRE   | ENT YEAR                                                                                                    |                                                                                               |                                              |                  |
| Infant/ | /Toddler Environment Rating Scale-Revised (IT                                                                                                    | ERS-R) Program-Level Score: Current Y                                                         | /ear = 3.06                                  |                  |
| Classro | oom Assessment Scoring System (CLASS REPO                                                                                                    | RT) Pre-K Program-level Emotional Sur                                                         | pport Domain Score: Current Year = 5.50      |                  |
| Classro | oom Assessment Scoring System (CLASS REPO                                                                                                    | RT) Pre-K Program-level Classroom Or                                                          | ganization Domain Score: Current Year = 5.40 |                  |
| Classro | oom Assessment Scoring System (CLASS REPO                                                                                                    | RT) Pre-K Program-level Instructional S                                                       | Support Domain Score: Current Year = 2.20    |                  |
| PREVIC  | OUS YEAR                                                                                                    |                                                                                               |                                              |                  |
| Infant/ | /Toddler Environment Rating Scale-Revised (IT                                                                                                    | ERS-R) Program-Level Score: Previous                                                          | Year = NA                                    |                  |
| Classro | oom Assessment Scoring System (CLASS REPC                                                                                                    | RT) Pre-K Program-level Emotional Su                                                          | pport Domain Score: Previous Year = NA       |                  |
| Classro | oom Assessment Scoring System (CLASS REPC                                                                                                    | RT) Pre-K Program-level Classroom Or                                                          | ganization Domain Score: Previous Year = NA  |                  |
| Classro | oom Assessment Scoring System (CLASS REPO                                                                                                    | RT) Pre-K Program-level Instructional                                                         | Support Domain Score: Previous Year = NA     |                  |
| Conce   | erns                                                                                                    |                                                                                               |                                              |                  |
|         |                                                                                                    |                                                                                               |                                              |                  |
| Net     | ew Concern More -                                                                                                    |                                                                                               | 0 Concerns                                   |                  |
| Ne      | ew Concern More -<br>Concern                                                                                                    | Please provide details regarding your concern *                                               | Formal Response                              |                  |
| Ne      | aw Concern More -<br>Concern<br>Point of contact for the facility                                                                                                    | Please provide details regarding your concern<br>We have a new point of contact, Joe Smith.   | Formal Response                              |                  |
| Ne      | ew Concern More  Concern Point of contact for the facility Please select an option below that best fits your concern                                                                                                    | Please provide details regarding your concern *<br>We have a new point of contact, Joe Smith. | Formal Response                              |                  |
| Ne      | w Concern         More           Concern         Point of contact for the facility           Please select an option below that best fits your concern         Please select an option below that best fits your concern                 | Please provide details regarding your concern *<br>We have a new point of contact, Joe Smith. | Formal Response                              |                  |
| Ne      | ew Concern More  Concern Point of contact for the facility Please select an option below that best fits your concern Please select an option below that best fits your concern Please select an option below that best fits your concern | Please provide details regarding your concern *<br>We have a new point of contact, Joe Smith. | Formal Response                              |                  |

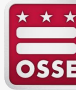

- Click "Save & close."
- Your concern is now submitted. You will see the concern in the concerns table.
- To submit another concern, repeat the process.

|                                                                                                    | ion > Our Child Development Center<br>+ Reports & Charts                                                                                                    |                                                                                                    | _                                                                                                    | Save & close Cano |
|----------------------------------------------------------------------------------------------------|----------------------------------------------------------------------------------------------------|----------------------------------------------------------------------------------------------------|----------------------------------------------------------------------------------------------------|-------------------|
| yes                                                                                                    |                                                                                                    |                                                                                                    |                                                                                                    |                   |
| ~ CURRE                                                                                                    | NTYEAR                                                                                                    |                                                                                                    |                                                                                                    |                   |
| Infant/                                                                                                    | Toddler Environment Rating Scale-Revised (ITI                                                                                                    | ERS-R) Program-Level Score: Current                                                                                                    | <b>Year =</b> 3.06                                                                                                    |                   |
| Classro                                                                                                    | oom Assessment Scoring System (CLASS REPO                                                                                                    | RT) Pre-K Program-level Emotional Su                                                                                                    | upport Domain Score: Current Year = 5.50                                                                                                    |                   |
| Classro                                                                                                    | oom Assessment Scoring System (CLASS REPO                                                                                                    | RT) Pre-K Program-level Classroom C                                                                                                    | Organization Domain Score: Current Year = 5.40                                                                                                    |                   |
| Classro                                                                                                    | oom Assessment Scoring System (CLASS REPO                                                                                                    | RT) Pre-K Program-level Instructional                                                                                                    | Support Domain Score: Current Year = 2.20                                                                                                    |                   |
| PDEVIC                                                                                                    | OUSYEAR                                                                                                    |                                                                                                    |                                                                                                    |                   |
| + FREVIC                                                                                                    | Toddler Environment Pating Scale Pavised (IT)                                                                                                    | EDC. D. Drogram Louis Conto: Provinue                                                                                                    | Year = NA                                                                                                    |                   |
| Infant/                                                                                                    | Toddler Environment Rating Scale-Revised (ITI                                                                                                    | ERS-R) Program-Level Score: Previous                                                                                                    | s Year = NA                                                                                                    |                   |
| Infant/<br>Classro                                                                                              | Toddler Environment Rating Scale-Revised (ITI<br>oom Assessment Scoring System (CLASS REPO                                                                                                    | ERS-R) Program-Level Score: Previous                                                                                                    | s Year = NA<br>upport Domain Score: Previous Year = NA                                                                                                    |                   |
| Classro                                                                                                    | Toddler Environment Rating Scale-Revised (ITI<br>boom Assessment Scoring System (CLASS REPO<br>boom Assessment Scoring System (CLASS REPO                                                                                                    | ERS-R) Program-Level Score: Previous<br>IRT) Pre-K Program-level Emotional Sci<br>IRT) Pre-K Program-level Classroom O                                                                                                    | s Year = NA<br>upport Domain Score: Previous Year = NA<br>Organization Domain Score: Previous Year = NA                                                            |                   |
| Classro<br>Classro                                                                                              | Toddler Environment Rating Scale-Revised (ITI<br>boom Assessment Scoring System (CLASS REPO<br>boom Assessment Scoring System (CLASS REPO<br>boom Assessment Scoring System (CLASS REPO                                                                                                    | ERS-R) Program-Level Score: Previous<br>IRT) Pre-K Program-level Emotional Su<br>IRT) Pre-K Program-level Classroom C<br>IRT) Pre-K Program-level Instructional                                                                                                | s Year = NA<br>upport Domain Score: Previous Year = NA<br>Jrganization Domain Score: Previous Year = NA<br>Support Domain Score: Previous Year = NA                |                   |
| <ul> <li>FREVIO</li> <li>Infant/</li> <li>Classro</li> <li>Classro</li> <li>Classro</li> <li>Concert</li> </ul> | Toddler Environment Rating Scale-Revised (ITI<br>boom Assessment Scoring System (CLASS REPO<br>boom Assessment Scoring System (CLASS REPO<br>boom Assessment Scoring System (CLASS REPO<br>rns                                                                                                    | ERS-R) Program-Level Score: Previous<br>IRT) Pre-K Program-level Emotional Su<br>IRT) Pre-K Program-level Classroom C<br>IRT) Pre-K Program-level Instructional                                                                                                | s Year = NA<br>upport Domain Score: Previous Year = NA<br>Irganization Domain Score: Previous Year = NA<br>Support Domain Score: Previous Year = NA                |                   |
| <ul> <li>FREVIO</li> <li>Infant/</li> <li>Classro</li> <li>Classro</li> <li>Concer</li> <li>New</li> </ul>      | Toddler Environment Rating Scale-Revised (ITI<br>boom Assessment Scoring System (CLASS REPO<br>boom Assessment Scoring System (CLASS REPO<br>boom Assessment Scoring System (CLASS REPO<br>rns<br>w Concern More •                                                                                                    | ERS-R) Program-Level Score: Previous<br>IRT) Pre-K Program-level Emotional Su<br>IRT) Pre-K Program-level Classroom C<br>IRT) Pre-K Program-level Instructional                                                                                                | s Year = NA<br>upport Domain Score: Previous Year = NA<br>Irganization Domain Score: Previous Year = NA<br>Support Domain Score: Previous Year = NA                |                   |
| <ul> <li>PREVII<br/>Infant/<br/>Classrc<br/>Classrc</li> <li>Classrc</li> <li>New</li> </ul>                    | Toddler Environment Rating Scale-Revised (ITI<br>boom Assessment Scoring System (CLASS REPO<br>boom Assessment Scoring System (CLASS REPO<br>boom Assessment Scoring System (CLASS REPO<br>rns<br>w Concern More<br>Concern                                                                                                    | ERS-R) Program-Level Score: Previous<br>(RT) Pre-K Program-level Emotional Su<br>(RT) Pre-K Program-level Classroom C<br>(RT) Pre-K Program-level Instructional<br>Please provide details regarding your concern                                               | s Year = NA<br>upport Domain Score: Previous Year = NA<br>Irganization Domain Score: Previous Year = NA<br>ISupport Domain Score: Previous Year = NA<br>O Concerns |                   |
| <ul> <li>PREVIC<br/>Infant/<br/>Classrc<br/>Classrc</li> <li>Concer</li> <li>Nev</li> </ul>                     | Toddler Environment Rating Scale-Revised (ITI<br>poor Assessment Scoring System (CLASS REPO<br>poor Assessment Scoring System (CLASS REPO<br>poor Assessment Scoring System (CLASS REPO<br>rns<br>w Concern More ←<br>Concern More ←<br>Point of contact for the facility                                                                                                    | ERS-R) Program-Level Score: Previous<br>(RT) Pre-K Program-level Emotional Su<br>(RT) Pre-K Program-level Classroom C<br>(RT) Pre-K Program-level Instructional<br>Please provide details regarding your concern<br>We have a new point of contact, Joe Smith. | s Year = NA<br>upport Domain Score: Previous Year = NA<br>organization Domain Score: Previous Year = NA<br>Support Domain Score: Previous Year = NA<br>OConcerns   |                   |
| Classrc     Classrc     Classrc     Classrc     Nev                                                             | Toddler Environment Rating Scale-Revised (ITI<br>boom Assessment Scoring System (CLASS REPO<br>boom Assessment Scoring System (CLASS REPO<br>boom Assessment Scoring System (CLASS REPO<br>rms<br>w Concern More ←<br>Concern More ←<br>Point of contact for the facility<br>Please select an option below that best fits your concorn                                                                                                    | ERS-R) Program-Level Score: Previous<br>(RT) Pre-K Program-level Emotional Su<br>(RT) Pre-K Program-level Classroom C<br>(RT) Pre-K Program-level Instructional<br>Please provide details regarding your concern<br>We have a new point of contact, Joe Smith. | s Year = NA<br>upport Domain Score: Previous Year = NA<br>Organization Domain Score: Previous Year = NA<br>Support Domain Score: Previous Year = NA<br>OConcerns   |                   |
| <ul> <li>PREVIO<br/>Infant/<br/>Classrc<br/>Classrc</li> <li>Concel</li> <li>New</li> </ul>                     | Toddler Environment Rating Scale-Revised (ITI<br>boom Assessment Scoring System (CLASS REPO<br>boom Assessment Scoring System (CLASS REPO<br>boom Assessment Scoring System (CLASS REPO<br>rms<br>w Concern More ←<br>Concern More ←<br>Point of contact for the facility<br>Please select an option below that best fits your concorn<br>Please select an option below that best fits your concorn                                                                                                    | ERS-R) Program-Level Score: Previous<br>(RT) Pre-K Program-level Emotional St<br>(RT) Pre-K Program-level Classroom C<br>(RT) Pre-K Program-level Instructional<br>Please provide details regarding your concern<br>We have a new point of contact, joe Smith. | s Year = NA<br>upport Domain Score: Previous Year = NA<br>Organization Domain Score: Previous Year = NA<br>ISupport Domain Score: Previous Year = NA<br>0 Concerns |                   |
| <ul> <li>PREVIA<br/>Infant/<br/>Classrc<br/>Classrc</li> <li>Concel</li> <li>New</li> </ul>                     | Toddler Environment Rating Scale-Revised (ITT<br>com Assessment Scoring System (CLASS REPO<br>com Assessment Scoring System (CLASS REPO<br>com Assessment Scoring Sy | ERS-R) Program-Level Score: Previous<br>IRT) Pre-K Program-level Emotional Su<br>IRT) Pre-K Program-level Classroom C<br>IRT) Pre-K Program-level Instructional<br>Please provide details regarding your concern<br>We have a new point of contact, Joe Smith. | s Year = NA<br>upport Domain Score: Previous Year = NA<br>Organization Domain Score: Previous Year = NA<br>ISupport Domain Score: Previous Year = NA<br>OConcerns  |                   |

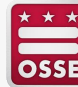

- If your facility is eligible to be rated with one year of observation data, you will see a second link on your facility's validation page to validate your facility's Capital Quality rating and designation.
- Click "Validate Capital Quality Rating."

| : M oft                                                                                                    | D                                                                                                    | CQ                                                                                                    | 0                                                                                                    | T                                                                                                    | S C                                                                                                    | C                                                                                                    | 0                                                                                                    | 0                                                                                                    | D                                                                                                    | 0                                                                                                    | D., 0.,                                                                                                    | <b>O</b>                                           | o                       |                     |
|----------------------------------------------------------------------------------------------------|----------------------------------------------------------------------------------------------------|----------------------------------------------------------------------------------------------------|----------------------------------------------------------------------------------------------------|----------------------------------------------------------------------------------------------------|----------------------------------------------------------------------------------------------------|----------------------------------------------------------------------------------------------------|----------------------------------------------------------------------------------------------------|----------------------------------------------------------------------------------------------------|----------------------------------------------------------------------------------------------------|----------------------------------------------------------------------------------------------------|----------------------------------------------------------------------------------------------------|----------------------------------------------------|-------------------------|---------------------|
| Home                                                                                                    | <b>S</b><br>Users                                                                                                    | Quality Fac                                                                                                    | )<br>cilitators                                                                                                    | <b>C</b><br>Directory                                                                                                    | Facility Informati                                                                                                    | on CO                                                                                                    | 3<br>NP                                                                                                    | Site Visit                                                                                                    | Validation                                                                                                    | Concerns                                                                                                    | Message Board                                                                                                    | @<br>Goals                                         | ैत्त्रि<br>Action Steps | Facility Sync 21-22 |
| Validatio                                                                                                    | n > Our<br>• Rep                                                                                                    | Child Deve<br>orts & Charts                                                                                                    | elopme                                                                                                    | nt Cente                                                                                                    | r                                                                                                    |                                                                                                    |                                                                                                    |                                                                                                    |                                                                                                    |                                                                                                    |                                                                                                    |                                                    |                         | 🖉 Edit More 🗸       |
| Validati<br>2020-2<br>have the<br>the calc<br>include<br>The deat<br>out sub<br>Quality<br>The Cap<br>the Cap<br>on My.C<br>through<br>Click the<br>Validate | on<br>O21 Capita<br>e opportui<br>ulations fo<br>d in their fi<br>dline to si<br>mit any co<br>rating, de:<br>bital Qualit<br>thild Qare<br>My Child<br>e links bel- | al Quality Vali<br>hity to review<br>or accuracy. A<br>acilities' Capi<br>ubmit any cor<br>ncerns during<br>signation and<br>ty rating (i.e.,<br>y designation<br>DC OSSE will<br>Care DC. The<br>ow to validate | idation: T<br>the obse<br>uthorized<br>uthorized<br>that Qualit<br>ncerns is :<br>g the valid<br>all other<br>the num<br>nimpacts<br>I display is<br>e Capital<br>e your fac | The validat<br>ervation sc<br>d represer<br>ty profile,<br>5 p.m., Or<br>idation time<br>r informati<br>eric score<br>s facilities'<br>other facil<br>Quality pr<br>cility's Cap | tion process will<br>core(s) used to contactives will also<br>which is accessed<br>ct. 1, 2021. Valid<br>e period, the Of<br>on to be final.<br>that is between<br>subsidy reimbur<br>ity information (<br>offle is posted o<br>oital Quality ratin | take place<br>slculate the<br>have the o<br>ed through<br>lation is a p<br>fice of the<br>0-100) will<br>sement ra<br>e.g., missi<br>n My Chilo<br>g, designa | e from Se<br>eir facilit<br>poportun<br><u>My Chi</u><br>oassive p<br>State St<br>i not be<br>tes and<br>on state<br>d Care D<br>ation and | ept. 13-Oc<br>lies' Capit<br>nity to revi<br>ld Care Dr<br>process, n<br>uperintence<br>publicly p<br>whether c<br>ment) in th<br>C for all fa<br>d other inf | et. 15, 2021.<br>al Quality ra<br>lew for accu<br>control of and<br>dent of Educ<br>osted. The control of Educ<br>osted. The control of Educ<br>osted. The control of Educ<br>osted and the Capital Q<br>icilities parti<br>formation in | Authorized<br>ting and der<br>racy informa<br>a authorized<br>cation (OSSE<br>determinatic<br>pital Quality<br>uality profile<br>cipating in C<br>the Capital ( | representatives<br>ignation and re<br>tion that will be<br>representative o<br>) considers the o<br>in as to whether<br>designation is j<br>, which is acces<br>apital Quality.<br>Quality profile. | will<br>view<br>Capital<br>or not<br>posted<br>sed |                         | <b>€</b> Return     |

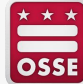

 After clicking "Validate Capital Quality Rating," you will see your facility's Capital Quality rating and designation page.

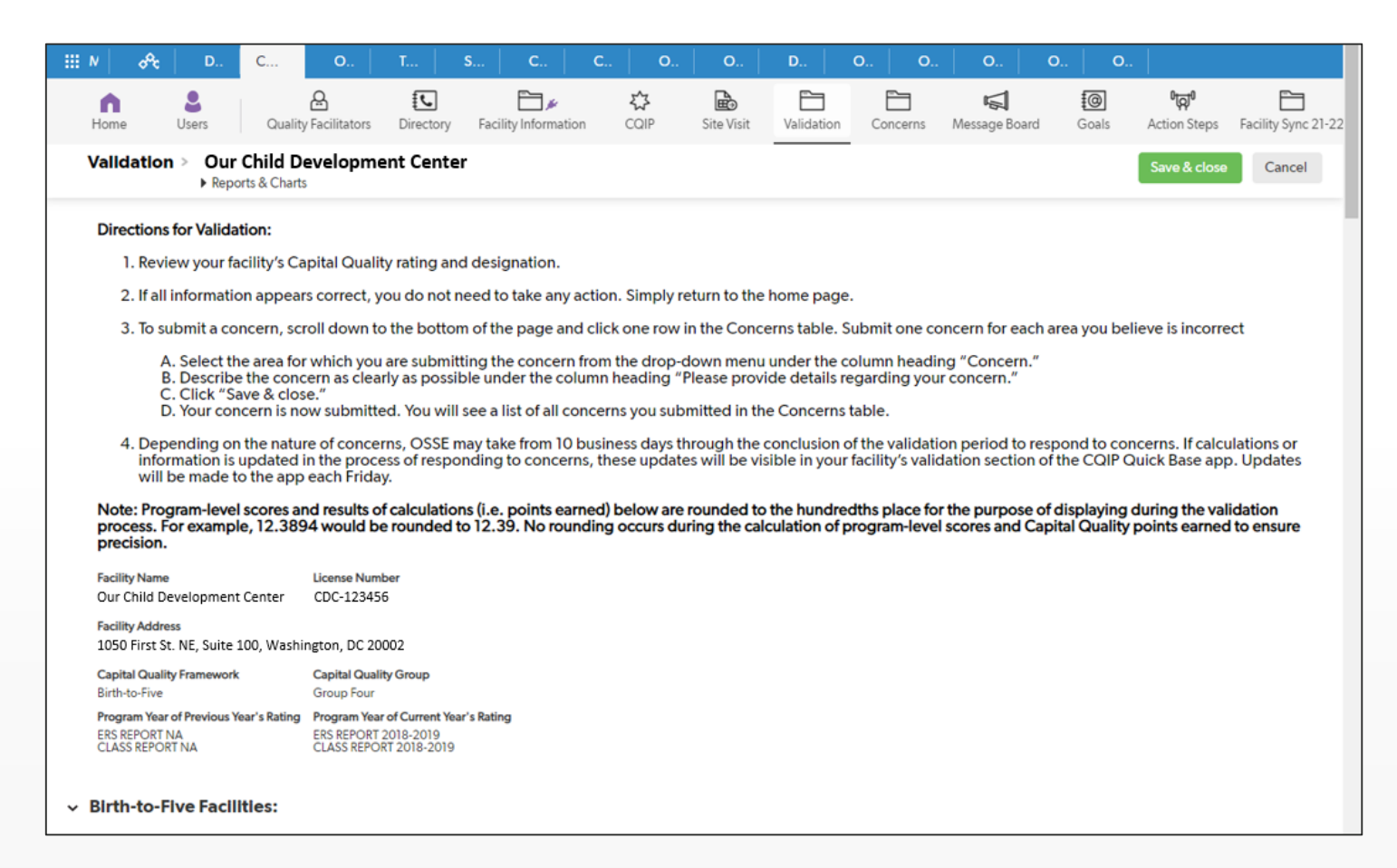

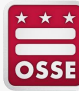

 Scroll down the page to review your facility's Capital Quality rating and designation.

| /alldation > Our Child Developm<br>→ Reports & Charts | ent Center                                                                             |                                 | Save & close | Cancel |        |
|-------------------------------------------------------|----------------------------------------------------------------------------------------|---------------------------------|--------------|--------|--------|
| Irth-to-Five Facilities:                              |                                                                                        |                                 |              |        |        |
|                                                       | ITERS                                                                                  |                                 |              |        |        |
| <b>Score =</b> 4.7                                    | Target = 6                                                                             | Floor = 3                       |              |        |        |
| Points Earned for Infant,                             | $/\text{Toddler Classrooms} = 100 \times \left(\frac{\text{Scor}}{\text{Targ}}\right)$ | $\frac{re - Floor}{et - Floor}$ |              |        |        |
| ITERS Points Earned = 56                              | .67                                                                                    |                                 |              |        |        |
|                                                       | CLASS Pre-K                                                                            |                                 |              |        |        |
| Emotional Support                                     | Classroom Organization                                                                 | Instructional Support           |              |        | ļ      |
| Score = 6.29                                          | <b>Score =</b> 5.44                                                                    | <b>Score =</b> 2.39             |              |        | i -    |
| Target = 6                                            | Target = 6                                                                             | Target = 4                      |              |        | i i    |
| <b>Floor =</b> 4.5                                    | <b>Floor =</b> 4.5                                                                     | Floor = 2                       |              |        |        |
| Emotional Support                                     |                                                                                        |                                 |              |        |        |
| <b>Score =</b> 6.29                                   | Target = 6                                                                             | <b>Floor =</b> 4.5              |              |        |        |
| Emotional Support Po                                  | pints Earned = $33.33 \times \left(\frac{\text{Score}}{\text{Targe}}\right)$           | $\frac{1}{t - Floor}$           |              |        |        |
| CLASS Emotional Suppor                                | t Points Earned = 33.33                                                                |                                 |              |        | J<br>J |
|                                                       |                                                                                        |                                 |              |        |        |

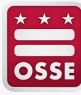

- If all information appears accurate, no action is required.
- Click "Home" to return to the home page.
- Click "Log out" to log out.

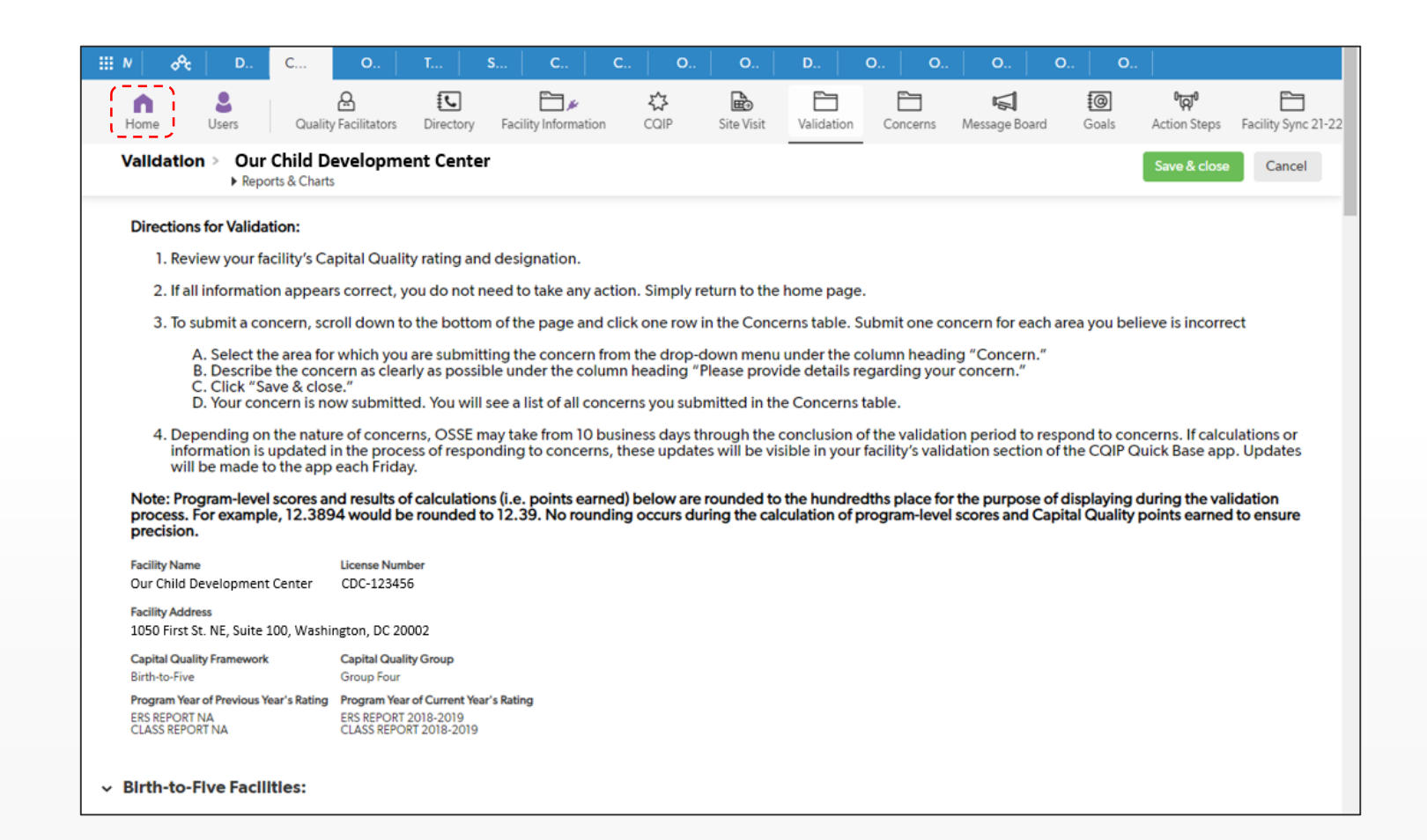

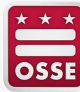

- If you have a concern about the accuracy of the information, you may submit a concern.
- On the validation page, scroll down to the concerns table.

| Alidation > OL<br>▶ Rep                                                  | ur Child Dev<br>ports & Charts                                       | velopment Center                                                                                                    |                                                                                                    | Save & close                                                                                 | Cance |
|--------------------------------------------------------------------------|----------------------------------------------------------------------|----------------------------------------------------------------------------------------------------|----------------------------------------------------------------------------------------------------|----------------------------------------------------------------------------------------------|-------|
| Weighted                                                                 | CLASS Pre                                                            | -K Points Earned = (Points) ×                                                                                                    | (Classroom Proportion)                                                                             |                                                                                              |       |
| Weighted                                                                 | CLASS RE                                                             | PORT Points Earned = 30.36                                                                                                    |                                                                                                    |                                                                                              |       |
| Framework                                                                | k Points Ea                                                          | $rned = \begin{pmatrix} Weighted ITERS-3 \\ Points Earned \end{pmatrix} +$                                                                                                    | (Weighted CLASS Pre – K)<br>Points Earned                                                          | )                                                                                            |       |
| Framework                                                                | k Points E                                                           | arned = 28.33 + 30.36 = 58                                                                                                    | .69                                                                                                |                                                                                              |       |
| Capital Qual                                                             | lity Desigr<br>mburseme                                              | nation = Quality<br>ent Rate and Public Posting of                                                                                                    | Designation                                                                                        |                                                                                              |       |
| Capital Qual<br>Subsidy Rein<br>Please refer t                           | lity Design<br>nburseme<br>to the <u>Ca</u> r                        | nation = Quality<br>ent Rate and Public Posting of<br><u>pital Quality Technical Guide</u>                                                                                                    | f <b>Designation</b><br>for information on your f                                                  | facility's subsidy reimbursement rate and public display of the Capital Quality designation. |       |
| Capital Qual<br>Subsidy Rein<br>Please refer t<br>oncerns<br>New Concern | lity Design<br>nburseme<br>to the <u>Cap</u><br>More •               | nation = Quality<br>ent Rate and Public Posting of<br><u>pital Quality Technical Guide</u>                                                                                                    | f <b>Designation</b><br>for information on your f                                                  | facility's subsidy reimbursement rate and public display of the Capital Quality designation. |       |
| Capital Qual<br>Subsidy Rein<br>Please refer t                           | lity Design<br>mburseme<br>to the Cap<br>More -<br>Facility Name     | nation = Quality<br>ent Rate and Public Posting of<br><u>pital Quality Technical Guide</u>                                                                                                    | F <b>Designation</b><br>for information on your f<br>Please provide details regarding your concern | facility's subsidy reimbursement rate and public display of the Capital Quality designation. |       |
| Capital Qual<br>Subsidy Rein<br>Please refer t<br>oncerns                | hity Design<br>mburseme<br>to the Car<br>to the Car<br>Secility Name | nation = Quality<br>ent Rate and Public Posting of<br><u>bital Quality Technical Guide</u><br>Cocom                                                                                                    | F <b>Designation</b><br>for information on your f<br>Please provide details regarding your concern | facility's subsidy reimbursement rate and public display of the Capital Quality designation. |       |
| Capital Qual<br>Subsidy Rein<br>Please refer t                           | hity Design<br>nburseme<br>to the Car<br>More •                      | nation = Quality ent Rate and Public Posting of bital Quality Technical Guide                                                                                                    | f <b>Designation</b><br>for information on your f<br>Presse provide details regarding your concern | facility's subsidy reimbursement rate and public display of the Capital Quality designation. |       |
| Capital Qual<br>Subsidy Rein<br>Please refer t<br>oncerns<br>New Concern | lity Design<br>nburseme<br>to the Car<br>Nore -<br>Facily Nume       | nation = Quality ent Rate and Public Posting of bital Quality Technical Guide Concern Press select an option before that her the par access Press select an option before that her the par access Press select an option before that her the par access | f <b>Designation</b><br>for information on your f                                                  | facility's subsidy reimbursement rate and public display of the Capital Quality designation. |       |

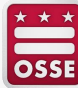

- Click one row in the Concerns table.
- Select (click) the area for which you are submitting the concern from the drop-down menu under the column heading "Concern."

| Weighted CLASS Pre-K Points Earned = (Points) X (Classroom Proportion)         Weighted CLASS REPORT Points Earned = 30.36         Pramework Points Earned = (Weighted ITERS-3) + (Weighted CLASS Pre – K) Points Earned         Pramework Points Earned = 28.33 + 30.36 = 58.69         Copital Quality Designed Class Control (Control (Contro                                                                                                    | Validation > Our Child De                                                                                              | velopment Center                                                                                                    | Save & close                                                                                              | Cancel |
|----------------------------------------------------------------------------------------------------|----------------------------------------------------------------------------------------------------|----------------------------------------------------------------------------------------------------|----------------------------------------------------------------------------------------------------|--------|
| Weighted CLASS REPORT Points Earned = 30.36         Framework Points Earned = (Weighted ITERS-3) + (Weighted CLASS Pre - K) Points Earned = 28.33 + 30.36 = 58.69         Framework Points Earned = 28.03/ + 30.36 = 58.69         Capital Quality Designee Control of the Control of the Contr                                                                                                    | Weighted CLASS Pre                                                                                                    | -K Points Earned = (Points) × (Classroom Proportion                                                                                                    | ( <mark>n</mark> (                                                                                        |        |
| Framework Points Earned       = (Weighted ITERS-3)<br>Points Earned       + (Weighted CLASS Pre – K)<br>Points Earned         Framework Points Earned       = 28.33 + 30.36 = 58.69         Capital Quality Desis       Capital Calify framework<br>Fund Calify Calify Removed<br>Fund Calify Calify Removed Fund Calify Removed<br>Fund Calify Calify Removed Fund Calify Removed<br>Fund Calify Calify Removed Fund Calify Removed<br>Fund Calify Calify Removed Fund Calify Removed<br>Fund Calify Fund Calify Removed Fund Calify Removed<br>Fund Calify Fund Calify Removed Fund Calify Removed<br>Fund Calify Fund Calify Removed Fund Calify Removed<br>Fund Calify Fund Calify Removed Fund Calify Removed Fund Calify Removed<br>Fund Calify Fund Calify Removed Fund Calify Removed<br>Fund Calify Fund Calify Removed Fund Calify Removed Fund Calify Removed Fund<br>Fund Fund Calify Fund Calify Removed Fund Calify Removed Fund Calify Removed Fund<br>Fund Fund Calify Fund Calify Removed Fund Calify Removed Fund<br>Fund Fund Calify Fund Calify Removed Fund Calify Removed Fund Calify Removed Fund<br>Fund Fund Calify Fund Calify Removed Fund Calify Removed Fund<br>Fund Fund Fund Fund Fund Calify Removed Fund Calify Removed Fund Calify Removed Fund Calify Removed Fund Calify Removed Fund Calify Removed Fund Calify Removed Fund Calify Removed Fund Fund Calify Removed Fund Calify Removed Fund Calify Removed Fund Calify Removed Fund Calify Removed Fund Calify Removed Fund Calify Removed Fund Calify Removed F                                                                                     | Weighted CLASS R                                                                                                    | EPORT Points Earned = 30.36                                                                                                    |                                                                                                    |        |
| Capital Quality Designation       Capital Quality Designation                                                                                                    | Framework Points Ea                                                                                                    | arned = (Weighted ITERS-3) + (Weighted CLASS Pre –<br>Points Earned) + (Points Earned                                                                                                    | K)                                                                                                    |        |
| Capital Quality Design<br>Capital Quality Design<br>Subsidy Reimbursen<br>Subsidy Reimbursen<br>Capital Quality refig 12, Benere Anotes (CLS): B cores<br>Capital Quality refig 12, Benere Capital Quality and Reignation<br>Capital Quality refig 12, Benere Capital Quality and Reignation<br>Capital Quality refig 12, Benere Reignation<br>Capital Quality refig 12, Benere Reignation<br>Capital Quality refig 12, Benere Reignation<br>Capital Quality refig 12, Benere Reignation<br>Capital Quality refig 12, Benere Reignation<br>Capital Quality refig 12, Benere Reignation<br>Capital Quality refig 12, Benere Reignation<br>Capital Quality refig 12, Benere Reignation<br>Capital Quality refig 12, Benere Reignation<br>Capital Quality refig 12, Benere Reignation<br>Capital Quality refig | Framework Points E                                                                                                    | arned = 28.33 + 30.36 = 58.69                                                                                                    |                                                                                                    |        |
| Please select an option below that best fits your concern     •       Please select an option below that best fits your concern     •       Please select an option below that best fits your concern     •       Please select an option below that best fits your concern     •       Please select an option below that best fits your concern     •       Please select an option below that best fits your concern     •                                                                                                    | Capital Quality Desig<br>Subsidy Reimbursem<br>Please refer to the Ca<br>Concerns<br>New Concern More -<br>Facily Name | Capital Quality Immework<br>Capital Quality Immework<br>Inter/Violating Immovement Reing Scalescond (115/54) scores<br>Inter/Violating Immovement Reing Scalescond (115/54) scores<br>Immovement Reing Scalescond (115/54) scores<br>Stress to calculate the Capital Quality rating and designation<br>Capital Quality ratio (2) and (2) and (2) and (2) and (2) and (2)<br>Capital Quality ratio (2) and (2) and (2) and (2) and (2) and (2)<br>Capital Quality ratio (2) and (2) and (2) and (2) and (2) and (2)<br>Capital Quality ratio (2) and (2) and (2) and (2) and (2) and (2)<br>Contact type Is a _ owner/ director, centre director, home provider, other)<br>Proper<br>Unix to folly weboite<br>Mission datement<br>Programy ware noted for purvices year scores<br>Number of classrooms<br>Number of classrooms<br>Number of classrooms<br>Number of classrooms<br>Is of research-based assessments used | <sup>•</sup> facility's subsidy reimbursement rate and public display of the Capital Quality designation. |        |
|                                                                                                    |                                                                                                    | Please select an option below that best fits your concern Please select an option below that best fits your concern                                                                                                    | ·                                                                                                    |        |
|                                                                                                    |                                                                                                    |                                                                                                    |                                                                                                    |        |
|                                                                                                    |                                                                                                    |                                                                                                    |                                                                                                    |        |

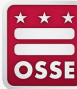

 Type a clear description of your concern under the column heading "Please provide details regarding your concern."

| lidation > Ou                                                           | ur Child De                                                                     | velopment Center                                                                                                    |                                                                                                    |                            |                           |                       | Save & close | Cancel |
|-------------------------------------------------------------------------|---------------------------------------------------------------------------------|----------------------------------------------------------------------------------------------------|----------------------------------------------------------------------------------------------------|----------------------------|---------------------------|-----------------------|--------------|--------|
| Weighted                                                                | CLASS Pre                                                                       | -K Points Earned = (Points) $\times$ (Cla                                                                                                    | issroom Proportion)                                                                                                    |                            |                           |                       |              |        |
| Weighted                                                                | CLASS RE                                                                        | EPORT Points Earned = 30.36                                                                                                    |                                                                                                    |                            |                           |                       |              |        |
| Framework                                                               | k Points Ea                                                                     | arned = (Weighted ITERS-3) + (Weighted ITERS-3) + ( | ghted CLASS Pre – K)<br>Points Earned                                                                                                    |                            |                           |                       |              |        |
| Frameworl                                                               | k Points E                                                                      | arned = 28.33 + 30.36 = 58.69                                                                                                    |                                                                                                    |                            |                           |                       |              |        |
| Capital Qual                                                            | lity Desig<br>nbursem                                                           | nation = Quality<br>ent Rate and Public Posting of Desi                                                                                                    | ignation                                                                                                    |                            |                           |                       |              |        |
| Capital Qual<br>Subsidy Rein<br>lease refer t                           | hty Desig<br>mbursem<br>to the <u>Ca</u>                                        | nation = Quality<br>ent Rate and Public Posting of Desi<br><u>pital Quality Technical Guide</u> for in                                                                                                    | <b>ignation</b><br>formation on your facility'                                                                                                    | subsidy reimbursement rate | e and public display of t | he Capital Quality de | signation.   |        |
| Capital Qual<br>Subsidy Rein<br>'lease refer 1<br>Incerns               | lity Desig<br>mbursem<br>to the <u>Ca</u><br>More <del>•</del>                  | nation = Quality<br>ent Rate and Public Posting of Desi<br>pital Quality Technical Guide for in                                                                                                    | ignation<br>formation on your facility'<br>Plesse provide details regarding your concern                                                                                                    | subsidy reimbursement rat  | e and public display of t | he Capital Quality de | signation.   |        |
| Capital Qual<br>Subsidy Rein<br>Yease refer 1                           | lity Desig<br>mbursem<br>to the <u>Ca</u><br>More <del>•</del><br>Facility Name | nation = Quality ent Rate and Public Posting of Desi pital Quality Technical Guide for in Concen Infort/Todder Environment Rating Scale-Revised (ITERS-R) scores                                                                                                    | ignation<br>formation on your facility'<br>Peese provide details regarding your concern<br>Call by Concerning and the provide details from our                                                                     | subsidy reimbursement rat  | e and public display of t | he Capital Quality de | signation.   |        |
| Capital Qual<br>Subsidy Rein<br>Yease refer 1                           | lity Desig<br>mbursem<br>to the <u>Ca</u><br>More <del>•</del><br>Fecility Name | nation = Quality ent Rate and Public Posting of Desi pital Quality Technical Guide for in Concen Intert/Todder Environment Rating Scale-Revised (ITERS-R) scores Pinas select an option before that best fits your concern                                                                                                    | ignation<br>formation on your facility'<br>Please provide details regarding your concern<br>Call by concernent was programmed and the order of a<br>molecular one classroom's invalidated data from our<br>appeal? | subsidy reimbursement rat  | e and public display of t | he Capital Quality de | signation.   |        |
| Capital Qual<br>Subsidy Rein<br>Ylease refer 1<br>New Concern           | htty Desig<br>nbursem<br>to the <u>Ca</u><br>More •<br>Facility Name            | nation = Quality ent Rate and Public Posting of Desi pital Quality Technical Guide for in Concen Inter/Todder Environment Rating Scale-Revised (ITERS-R) scores Please select as option before that best fits your concern Please select as option before that best fits your concern                                                                                                    | ignation<br>formation on your facility'<br>Please provide details regarding your concern<br>Can by concernent was programs and your concern<br>appeal?                                                             | subsidy reimbursement rat  | e and public display of t | he Capital Quality de | signation.   |        |
| Capital Qual<br>iubsidy Rein<br>'lease refer t<br>ncerns<br>New Concern | hity Desig<br>nbursem<br>to the <u>Ca</u><br>More <del>-</del>                  | nation = Quality ent Rate and Public Posting of Desi pital Quality Technical Guide for in Concen Intert/Todder Environment Rating Scate-Revised (ITERS-R) scores Please select as option before that best fits your concern Please select as option before that best fits your concern Please select as option before that best fits your concern                                                                                                    | ignation<br>formation on your facility'<br>Please provide details regarding your concern<br>Cat by concerning the program are note and it<br>include one classroom's invalidated data from our<br>appeal?          | subsidy reimbursement rat  | e and public display of t | he Capital Quality de | signation.   |        |

- Click "Save & close."
- Your concern is now submitted. You will see the concern in the concerns table.
- To submit another concern, repeat the process.

|                                                        | Dur Child Dev                                                          | elopment Center                                                                                                    |                                                                                                    | -                        |                               |                        | Save & close | Can |
|--------------------------------------------------------|------------------------------------------------------------------------|----------------------------------------------------------------------------------------------------|----------------------------------------------------------------------------------------------------|--------------------------|-------------------------------|------------------------|--------------|-----|
| Weighted                                               | CLASS Pre-                                                             | K Points Earned = (Points) X (Cla                                                                                                    | ssroom Proportion                                                                                                    |                          |                               |                        | ·            | 1   |
|                                                        |                                                                        |                                                                                                    | )                                                                                                    |                          |                               |                        |              |     |
| Weighted                                               | CLASS RE                                                               | PORT Points Earned = 30.36                                                                                                    |                                                                                                    |                          |                               |                        |              |     |
| Framewor                                               | rk Points Ea                                                           | rned = $\binom{\text{Weighted ITERS-3}}{\text{Points Earned}} + \binom{\text{Weighted ITERS-3}}{\text{Weighted ITERS-3}}$                                                                                                    | ghted CLASS Pre – K)<br>Points Earned                                                                                                    |                          |                               |                        |              |     |
| Framewor                                               | rk Points E                                                            | arned = 28.33 + 30.36 = 58.69                                                                                                    |                                                                                                    |                          |                               |                        |              |     |
|                                                        |                                                                        |                                                                                                    |                                                                                                    |                          |                               |                        |              |     |
| Constant One                                           | lite Desire                                                            | nation = Quality                                                                                                    |                                                                                                    |                          |                               |                        |              |     |
| Capital Qua                                            | anty Design                                                            | ,                                                                                                    |                                                                                                    |                          |                               |                        |              |     |
| Capital Qua                                            | ality Design                                                           |                                                                                                    |                                                                                                    |                          |                               |                        |              |     |
| Subsidy Rei                                            | imburseme                                                              | ent Rate and Public Posting of Desi                                                                                                    | ignation                                                                                                    |                          |                               |                        |              |     |
| Subsidy Rei                                            | imbursements to the <u>Cap</u>                                         | ent Rate and Public Posting of Desi<br>bital Quality Technical Guide for in                                                                                                    | <b>ignation</b><br>formation on your facility'                                                                                                    | subsidy reimbursement ra | ate and public display of the | Capital Quality desigr | nation.      |     |
| Subsidy Rei<br>Please refer                            | imburseme<br>to the <u>Ca</u> p                                        | ent Rate and Public Posting of Desi<br>bital Quality Technical Guide for in                                                                                                    | <b>ignation</b><br>formation on your facility <sup>.</sup>                                                                                                    | subsidy reimbursement ra | ate and public display of the | Capital Quality desigr | nation.      |     |
| Capital Qua<br>Subsidy Rei<br>Please refer<br>Concerns | imburseme<br>to the <u>Ca</u> p                                        | ent Rate and Public Posting of Desi<br>bital Quality Technical Guide for in                                                                                                    | <b>ignation</b><br>Iformation on your facility'                                                                                                    | subsidy reimbursement ra | ate and public display of the | Capital Quality desigr | nation.      |     |
| Subsidy Rei<br>Please refer<br>Concerns                | imburseme<br>r to the <u>Ca</u> r                                      | ent Rate and Public Posting of Desi<br>bital Quality Technical Guide for in                                                                                                    | <b>ignation</b><br>formation on your facility                                                                                                    | subsidy reimbursement ra | ate and public display of the | Capital Quality desigr | nation.      |     |
| Subsidy Rei<br>Please refer<br>Concerns                | imburseme<br>r to the Car<br>More -                                    | ent Rate and Public Posting of Desi<br>bital Quality Technical Guide for in                                                                                                    | ignation<br>formation on your facility<br>Presse provide details regarding your concern                                                                                                    | subsidy reimbursement ra | ate and public display of the | Capital Quality desigr | nation.      |     |
| Subsidy Rei<br>Please refer<br>Concerns<br>New Concern | imburseme<br>r to the <u>Car</u><br>More <del>-</del><br>Facility Name | ent Rate and Public Posting of Desi<br><u>bital Quality Technical Guide</u> for in<br>Concern                                                                                                    | ignation<br>formation on your facility<br>Please provide details regarding your concern<br>Tenden concernment in manifested data from the<br>Tenden concernment in manifested data from the | subsidy reimbursement ra | ate and public display of the | Capital Quality desigr | nation.      |     |
| Subsidy Rei<br>Please refer<br>Concerns<br>New Concern | imburseme<br>r to the <u>Cap</u><br>More -                             | ent Rate and Public Posting of Desi<br>bital Quality Technical Guide for in<br>Concern<br>Infant/Toddler Environment Rating Scale-Revised (ITERS-R) scores<br>Press telect an uption below that best this your cancern                                                                                                    | ignation<br>formation on your facility'<br>Please provide details regarding your concern<br>Call processing and programmed at a form ou<br>appeal?                                          | subsidy reimbursement ra | ate and public display of the | Capital Quality desigr | nation.      |     |
| Subsidy Rei Please refer Concerns New Concern          | imburseme<br>r to the Car<br>More -                                    | ent Rate and Public Posting of Desi<br>bital Quality Technical Guide for in<br>Concern<br>Intert/ToddlerEnvironmentRating Scale-Revised (TERS-R) scores<br>Plana usled an option below that best fits your concern<br>Plana usled an option below that best fits your concern                                                                                                    | ignation<br>formation on your facility<br>Please provide details regarding your concern<br>include one classroom's invalidated data from ou<br>appeal?                                      | subsidy reimbursement ra | ate and public display of the | Capital Quality desigr | nation.      |     |
| Subsidy Rei Please refer Concerns New Concern          | More -                                                                 | Concern Concern Conce | ignation<br>formation on your facility<br>Plesse provide details regarding your concern<br>beholde over classroom's invalidated data from our<br>appeal?                                    | subsidy reimbursement ra | ate and public display of the | Capital Quality desigr | nation.      |     |

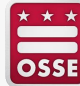

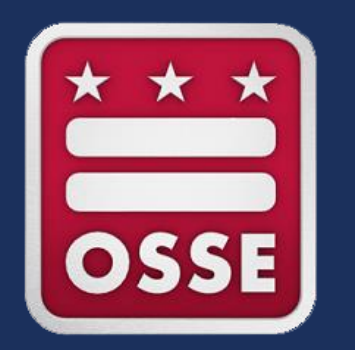

## **Next Steps**

## **Next Steps**

- Review the validation guide available on the OSSE website: <u>https://osse.dc.gov/page/capital-quality-qris</u>.
- Ensure your **contact information** is accurate on file with OSSE.
  - If you need to update your contact information, please contact your assigned licensing specialist.
- Each **authorized representative** will receive an email with a link to the CQIP Quickbase app **on Sept. 13, 2021.** 
  - The email will be from an OSSE staff member with the subject line: "Quickbase invite to the "CQIP 2020-2021" app."
- If you need to add one or more delegate authorized representatives to view the validation information, submit the request in writing via email to <u>Validation.OSSE@dc.gov</u>.

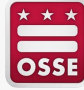

## **Reminders: Validation Process**

#### Sept. 13-Oct. 1, 2021

 Authorized representatives (and any delegate authorized representatives) review information on the Capital Quality profile via the CQIP Quickbase app.

#### 5 p.m. on Oct. 1, 2021

 Deadline for authorized representatives to submit any concerns on the accuracy of the information reviewed.

#### Oct. 15, 2021

- Date by which OSSE will respond to any concerns submitted by the deadline.

#### Notes

- If you have any concerns about the accuracy of information reviewed during validation, you must adhere to the Oct. 1 deadline to submit concerns.
- OSSE will not respond to concerns submitted after 5 p.m. on Oct. 1, 2021.
- Validation is a passive process, so **no submissions are required.**

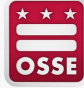

#### FIND US

#### ADDRESS: 1050 First St. NE, Washington, DC 20002

EMAIL: Validation.OSSE@dc.gov

#### **GET SOCIAL**

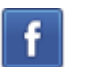

#### facebook.com/ossedc

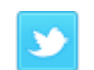

#### twitter.com/ossedc

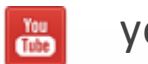

youtube.com/DCEducation

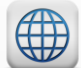

www.osse.dc.gov

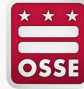